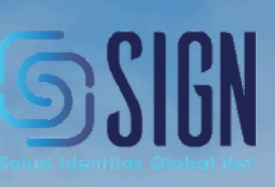

# Buku Panduan Penggunaan Aplikasi ezSign Website

**Akun Korporat** 

## PT. Solusi Identitas Global Net

## OFFICE

- Jl. Raya Lingkar Timur Km.1 Buduran-Sidoarjo
- Jl. Jend Sudirman Kav 52-53 Jakarta Selatan

## CONTACT

email : helpdesk@esign.id telepon : +62 31 8910919 linktree : linktr.ee/ezsignofficial

## **DAFTAR ISI**

| DAFTAR ISI 1                                         |
|------------------------------------------------------|
| BAB I PENDAHULUAN                                    |
| 1.1 Tujuan Pembuatan Manual Book5                    |
| 1.2 Definisi dan Singkatan5                          |
| BAB II RUANG LINGKUP SISTEM                          |
| 2.1 Jenis-Jenis Sertifikat Akun7                     |
| 2.2 Produk Layanan ezSign                            |
| 2.3 Fitur-Fitur Aplikasi ezSign7                     |
| 2.3.1 Fitur Tanda Tangan Elektonik yang Lengkap7     |
| 2.3.2 Fitur Document                                 |
| 2.3.3 Fitur Pencatatan Aktivitas                     |
| 2.3.4 Fitur Pembayaran9                              |
| 2.3.5 Fitur Pendukung                                |
| 2.4 Persyaratan Perangkat Keras dan Perangkat Lunak9 |
| 2.5 Tingkat Akses Pengguna9                          |
| BAB III Panduan Penggunaan Aplikasi 11               |
| 3.1 Tata Cara Pendaftaran Akun Personal 11           |
| 3.1.1 Syarat Pendaftaran Akun Personal 11            |
| 3.1.2 Proses Pendaftaran Akun Personal 11            |
| 3.2 Tata Cara Pendaftaran Akun Korporat 13           |
| 3.2.1 Syarat Pendaftaran Akun Korporat 13            |
| 3.2.2 Proses Pendaftaran Akun Korporat 13            |
| 3.2.3 Proses Penerbitan Sertifikat 13                |
| 3.2.4 Proses Penolakan Penerbitan Sertifikat 15      |
| 3.3 Penggunaan Aplikasi ezSign 15                    |
| 3.3.1 Cara Membuka Website ezSign 15                 |
| 3.3.2 Cara Masuk / Log-In Website ezSign 16          |

Jalan Raya Lingkar Timur KM.1, Desa Banjarsari, Buduran, Sidoarjo, Jawa Timur Phone : +62 31-8910919

| 3.3.3 Cara Keluar / Log-Out Website ezSign                                                        |
|---------------------------------------------------------------------------------------------------|
| 3.4 Dashboard 17                                                                                  |
| 3.5 Balance 17                                                                                    |
| 3.5.1 Top Up ezSign Balance 17                                                                    |
| 3.5.2 Top Up e-Meterai Balance 19                                                                 |
| 3.5.3 Unduh Faktur (Invoice)                                                                      |
| 3.6 Penanda Tanganan Dokumen 20                                                                   |
| 3.6.1 Menandatangani Dokumen Sendiri (Single Sign) 20                                             |
| 3.6.2 Menandatangani Dokumen Sendiri dan Meminta Tanda Tangan Pengguna Lain(Multiple Sign)        |
| 3.6.3 Meminta Tanda Tangan Pengguna Lain Tanpa Tanda Tangan Sendiri (Ask From      Other)      23 |
| 3.6.4 Menandatangani Dokumen Pengguna Lain 25                                                     |
| 3.6.5 Menandatangani Dokumen Menggunakan Workflow                                                 |
| 3.7 Bulk Signing 27                                                                               |
| 3.8 Meterai Elektronik (e-Meterai) 28                                                             |
| 3.9 Segel Elektronik (e-Seal) 29                                                                  |
| 3.10 Stempel Elektronik (e-Stamp) 30                                                              |
| 3.11 Template 31                                                                                  |
| 3.11.1 Cara Melihat Semua Template 31                                                             |
| 3.11.2 Cara Menambahkan Template 31                                                               |
| 3.11.3 Cara Menghapus Template 31                                                                 |
| 3.11.4 Cara Mengubah Template 32                                                                  |
| 3.12 Workflow                                                                                     |
| 3.12.1 Cara Melihat Semua Template                                                                |
| 3.12.2 Cara Menambah Workflow 32                                                                  |
| 3.12.3 Cara Menghapus Workflow                                                                    |
| 3.13 Manajemen Dokumen 34                                                                         |
| 3.13.1 Cara Melihat Semua Dokumen 34                                                              |

| 3.13.2 Cara Mengunduh Dokumen                             | 34 |
|-----------------------------------------------------------|----|
| 3.13.3 Cara Mencari Dokumen                               | 34 |
| 3.14 Kontrak                                              | 35 |
| 3.14.1 Cara Menambahkan Kontak                            | 35 |
| 3.14.2 Cara Menghapus Kontak                              | 35 |
| 3.15 Pengguna yang Terafiliasi                            | 36 |
| 3.15.1 Cara Menambahkan Pengguna yang Terafiliasi         | 36 |
| 3.15.2 Cara Melihat Pengguna yang Terafiliasi             | 37 |
| 3.15.3 Cara Mengganti Role Pengguna yang Terafiliasi      | 37 |
| 3.15.4 Cara Menonaktifkan Pengguna yang Terafiliasi       | 38 |
| 3.16 Manajemen Akun ezSign                                | 38 |
| 3.16.1 Cara Melihat Detail Sertifikat Elektronik Pribadi  | 38 |
| 3.16.2 Cara Melihat Detail Sertifikat Elektronik Korporat | 39 |
| 3.17 Spesimen Tanda Tangan                                | 41 |
| 3.17.1 Cara Menambahkan Spesimen                          | 41 |
| 3.17.2 Cara Menghapus Spesimen                            | 42 |
| 3.17.3 Cara Mengganti Spesimen Default                    | 43 |
| 3.17.4 Cara Menampilkan Detail Spesimen                   | 44 |
| 3.18 Spesimen Segel (Seal)                                | 45 |
| 3.18.1 Cara Mengatur Spesimen Segel                       | 45 |
| 3.18.2 Cara Mengganti Spesimen Segel                      | 47 |
| 3.19 Spesimen Stempel (Stamp)                             | 48 |
| 3.19.1 Cara Mengatur Spesimen Stempel                     | 48 |
| 8.19.2 Cara Mengganti Spesimen Stempel                    | 49 |
| 3.20 Mengubah Kata Sandi (Password)                       | 50 |
| 3.21 Hubungi Kami (Contact Us)                            | 52 |
| 3.22 Frequently Ask Question (FAQ)                        | 53 |
| 3.23 Melihat Aktivitas Akun                               | 53 |
| 3.25 Memperbarui Kunci Sertifikat (Rekey)                 | 55 |

| 3.25.1 Rekey 30 Hari Sebelum Sertifikat Expired | . 55 |
|-------------------------------------------------|------|
| 3.25.2 Re-key Setelah Sertifikat Expired.       | . 57 |
| 3.26 Pencabutan Sertifikat (Revoke)             | . 58 |
| 3.26.1 Akun Personal                            | . 58 |
| 3.26.2 Akun Corporate                           | . 59 |

## **BAB I PENDAHULUAN**

#### 1.1 Tujuan Pembuatan Manual Book

Buku Panduan Penggunaan Aplikasi ezSign ini dibuat untuk memberikan gambaran dan penjelasan mengenai cara penggunaan fitur tanda tangan elektronik pada ezSign beserta dengan proses penerbitan, pembaruan, dan pencabutan sertifikat elektronik untuk pengguna (*user*).

Buku panduan ini dibagi menjadi beberapa bagian yaitu penggunaan fitur ezSign, penerbitan sertifikat elektronik, pembaruan sertifikat elektronik, dan pencabutan sertifikat elektronik.

#### 1.2 Definisi dan Singkatan

Berikut ini beberapa nama dan singkatan yang akan banyak digunakan dalam aplikasi ezSign.

- 1. **ezSign** merupakan penyedia sebuah layanan sertifikat elektronik terpercaya dan tanda tangan digital yang memiliki kekuatan hukum dan berinduk pada KOMINFO.
- 2. *Password* merupakan sebuah rangkaian kata dari beberapa huruf unik dan digunakan sebagai keamanan yang dibuat untuk melindungi akun.
- 3. **OTP** atau *one-time password* adalah kode password yang bersifat sementara yang dikirimkan melalui SMS atau email, biasanya memiliki masa berlaku singkat.
- 4. *Rekey* merupakan proses pergantian kunci sertifikat untuk menghasilkan kunci dan sertifikat baru dengan biodata diri yang sama dengan sertifikat sebelumnya.
- 5. *Revoke* merupakan proses pencabutan sertifikat elektronik yang dilakukan oleh pemilik sertifikat.
- 6. *Balance* merupakan jumlah saldo yang dimiliki oleh pengguna ezSign untuk melakukan transaksi.
- 7. *Modify Position* merupakan fitur yang memungkinkan penerima untuk mengubah posisi tanda tangan yang telah diatur sebelumnya. Fitur ini dapat diatur oleh *uploader* dokumen.
- 8. *Sign on Document* dengan *Password* merupakan fitur untuk membubuhkan tanda tangan pada dokumen yang dilindungi proteksi berupa *password* tanpa menghilangkan proteksi tersebut.
- 9. *Audit Trail* merupakan catatan digital yang menyimpan riwayat mengenai nama dokumen, nama pembuat dokumen, tanggal, waktu, dan penanda tangan dokumen.
- 10. Role : signer adalah user yang dapat melakukan pembubuhan tanda tangan elektronik.

- 11. *Role : reviewer* adalah *user* yang dapat melakukan *approved* atau *reject* pada dokumen tersebut.
- 12. *Role : approver* adalah *user* yang dapat melakukan pembubuhan initial/paraf pada dokumen tersebut.
- 13. *Role* : e-meterai adalah *user* yang dapat melakukan pembubuhan e-meterai pada dokumen digital.
- 14. *Role* : *e-seal* adalah *user* yang dapat melakukan pembubuhan *seal* elektronik pada dokumen digital.
- 15. *Role* : *e-stamp* adalah *user* yang dapat melakukan pembubuhan stampel elektronik pada dokumen digital.
- 16. **KYC** atau *Know Your Customer* merupakan prosedur yang digunakan oleh suatu instansi untuk mengenal identitas pelanggan yang dapat dilakukan secara *online* maupun *offline*.
- 17. **NIK** atau Nomor Induk Kependudukan adalah nomor identitas penduduk yang bersifat unik, tunggal, dan melekat pada seseorang yang terdaftar sebagai penduduk Indonesia.
- 18. *My Activity* adalah sebuah *log* aktivitas dalam layanan aplikasi ezSign. Fitur ini merupakan catatan mengenai seluruh kegiatan *user* ketika menggunakan layanan ezSign.

## **BAB II RUANG LINGKUP SISTEM**

#### 2.1 Jenis-Jenis Sertifikat Akun

Terdapat dua jenis sertifikat akun dalam penggunaan aplikasi ezSign.

- 1. **Sertifikat Akun Personal** adalah sertifikat yang dimiliki oleh perseorangan untuk penandatanganan dokumen.
- 2. Sertifikat Akun *Corporate* adalah sertifikat yang digunakan oleh pengguna yang terlibat dalam sebuah *company* dalam penandatanganan dokumen (sebagai pegawai/posisi lainnya).

#### 2.2 Produk Layanan ezSign

Berikut ini produk yang disediakan oleh aplikasi ezSign.

- 1. **Sertifikat Elektronik** adalah sertifikat yang berbentuk elektronik yang memuat tanda tangan elektronik dan identitas yang menunjukkan status subjek hukum para pihak, salah satunya adalah pemilik sertfikat.
- 2. **Tanda Tangan Elektronik** merupakan salah satu bentuk implementasi dari sertifikat elektronik berupa pembubuhan gambar, tulisan, atau simbol yang mewakili tanda tangan dari penanda tangan dokumen elektronik.
- 3. Segel Elektronik (*e-Seal*) merupakan bentuk tanda tangan elektronik yang digunakan oleh badan usaha atau organisasi untuk memastikan keaslian dan integritas dan keutuhan dari informasi elektronik dan/atau dokumen elektronik. Stempel elektronik (*e-stamp*) digunakan sebagai penambah keabsahan suatu dokumen sehingga dokumen tersebut menjadi lebih autentik lebih dari sekedar tanda tangan saja.
- 4. **Materai elektronik (e-Meterai)** merupakan salah satu jenis materai dalam format elektronik yang memiliki ciri khusus dan mengandung unsur pengaman yang dikeluarkan oleh Pemerintah Republik Indonesia.
- 5. *Timestamp* adalah penanda waktu yang menunjukkan kapan suatu peristiwa atau data tertentu terjadi.

#### 2.3 Fitur-Fitur Aplikasi ezSign

Berikut ini merupakan penjelasan dari fitur-fitur yang disediakan oleh aplikasi ezSign.

#### 2.3.1 Fitur Tanda Tangan Elektonik yang Lengkap

Fitur tanda tangan yang dimiliki oleh ezSign antara lain:

Jalan Raya Lingkar Timur KM.1, Desa Banjarsari, Buduran, Sidoarjo, Jawa Timur Phone : +62 31-8910919

- 1. *Single Sign* merupakan tanda tangan yang dilakukan oleh satu orang tanpa melibatkan pihak lain.
- 2. *Parallel Sign* merupakan tanda tangan yang dilakukan lebih dari satu orang tanpa urutan tertentu (tidak bertingkat).
- 3. *Hierarchy Sign* merupakan tanda tangan yang dilakukan oleh lebih dari satu orang dengan urutan tertentu (bertingkat).
- 4. Bulk Sign adalah proses penandatanganan banyak dokumen dalam satu proses sekaligus.
- 5. *Unlimitted Signature Speciment* merupakan fitur tanda tangan yang tidak memiliki batasan jumlah tanda tangan yang dapat ditambahkan ke dalam specimen. Dapat berupa *draw signature, text*, dan *upload* gambar tanda tangan.
- 6. *Ask From Others* merupakan fitur yang digunakan untuk melakukan permintaan tanda tangan elektronik dari pihak lain tanpa melibatkan diri sendiri.

## 2.3.2 Fitur Document

Fitur pengolahan dokumen yang dimiliki ezSign antara lain:

- 1. *Autoconvert Document to* **PDF** merupakan konversi otomatis sebuah dokumen seperti format doc, docx, png, jpg, xlxs menjadi format PDF.
- 2. *Workflow Automation* merupakan fitur yang digunakan untuk mengatur dokumen alur kerja yang terdiri dari lebih dari satu *recipient*.
- 3. *Sign on Document* dengan *Password* adalah fitur untuk membubuhkan tanda tangan pada dokumen yang dilindungi proteksi berupa *password* tanpa menghilangkan proteksi sebelumnya.
- 4. *Share and Download* merupakan fitur yang menjadikan dokumen yang telah ditandatangani dapat dibagikan kepada pihak lain melalui email dan/atau didownload dalam format PDF.
- 5. *Document Template* untuk *Bulk Signing* merupakan proses penandatanganan dokumen sejumlah besar dokumen secara bersamaan dalam satu waktu atau dalam satu proses.

## 2.3.3 Fitur Pencatatan Aktivitas

Fitur pencatatan aktivitas yang dimiliki oleh ezSign antara lain:

- 1. *Log Activity* adalah sebuah *log* aktivitas dalam layanan aplikasi ezSign. Fitur ini merupakan catatan mengenai seluruh kegiatan *user* ketika menggunakan layanan ezSign.
- 2. **Audit Trail** merupakan catatan digital yang menyimpan riwayat mengenai nama dokumen, nama pembuat dokumen, tanggal, waktu, dan penanda tangan elektronik.

3. **Notifikasi Melalui Email** merupakan fitur yang digunakan untuk memberi tahu pengguna tentang catatan kegiatan yang mereka lakukan seperti notifikasi berhasilnya penerbitan sertifikat, notifikasi tanda tangan, dan lain sebagainya.

## 2.3.4 Fitur Pembayaran

Fitur pembayaran dalam aplikasi ezSign, *Prepaid* yaitu pengguna melakukan pembayaran di awal dengan cara mengisi *balance* pada aplikasi.

## 2.3.5 Fitur Pendukung

Fitur pendukung lainnya yang dimiliki oleh aplikasi ezSign yaitu *Charged on us* adalah biaya pada proses tanda tangan elektronik *parallel/hierarchy* dapat ditanggung oleh *uploader*.

## 2.4 Persyaratan Perangkat Keras dan Perangkat Lunak

Berikut ini syarat perangkat keras dan perangkat lunak yang dapat digunakan untuk mengakses aplikasi ezSign

- 1. Perangkat komputer/laptop/tablet yang memiliki browser, pastikan browser yang digunakan merupakan browser terbaru.
- 2. Memiliki koneksi internet yang stabil.
- 3. Browser yang digunakan sudah mengizinkan penggunaan akses kamera pada portal ezSign

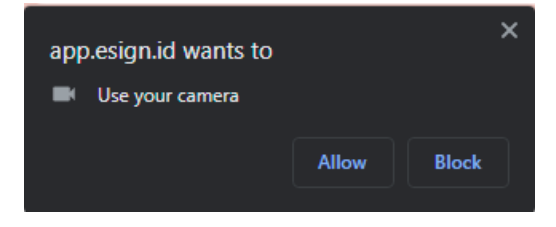

Gambar 1. Tampilan Permohonan Akses Kamera

## 2.5 Tingkat Akses Pengguna

Berikut ini rincian akses fitur yang dapat digunakan oleh masing-masing jenis akun.

## 1. Akun Personal

- Single Sign
- Multi sign
- ➢ Request from Other

Jalan Raya Lingkar Timur KM.1, Desa Banjarsari, Buduran, Sidoarjo, Jawa Timur Phone : +62 31-8910919

➢ e-Meterai

## 2. Akun Corporate

- ➢ Single Sign
- Multi sign
- Request from Other
- Bulk Signing
- ≻ e-Stamp
- ➢ e-Seal
- ➢ e-Meterai

Jalan Raya Lingkar Timur KM.1, Desa Banjarsari, Buduran, Sidoarjo, Jawa Timur Phone : +62 31-8910919

ZSian

## BAB III Panduan Penggunaan Aplikasi

#### 3.1 Tata Cara Pendaftaran Akun Personal

Berikut ini merupakan syarat dan tata cara pendaftaran akun personal pada Aplikasi ezSign.

#### 3.1.1 Syarat Pendaftaran Akun Personal

Pengguna yang ingin mendaftar akun personal wajib memenuhi syarat berikut:

- 1. Berusia minimal 17 tahun.
- 2. Memiliki KTP, e-mail, dan nomor telepon yang aktif.

#### 3.1.2 Proses Pendaftaran Akun Personal

Berikut adalah proses pendaftaran sertifikat akun personal

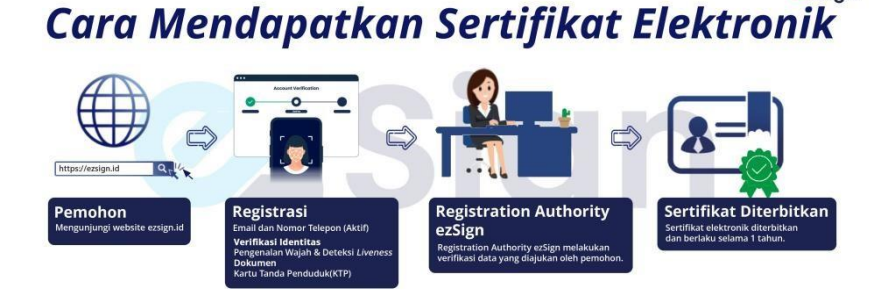

- 1. Mengakses website ezSign pada app.ezsign.id
- 2. Klik menu 'Sign Up'

| Don't have an acc<br>account, it take | count? Create your own<br>es less than a minute |   |
|---------------------------------------|-------------------------------------------------|---|
| Email address                         |                                                 |   |
| Enter your email                      |                                                 |   |
| Password                              |                                                 |   |
| Enter your password                   | <                                               | • |
| Confirm password                      |                                                 |   |
| Confirm Password                      | <                                               | • |
| Success!                              |                                                 |   |

Gambar 2. Menu Log-In Aplikasi

- 3. Masukkan e-mail yang akan digunakan, pastikan bahwa e-mail tersebut aktif.
- 4. Masukkan *password* sesuai dengan ketentuan hingga seluruh ketentuan tercentang seperti pada Gambar 3.

Jalan Raya Lingkar Timur KM.1, Desa Banjarsari, Buduran, Sidoarjo, Jawa Timur Phone : +62 31-8910919

| •••••                                       | 0 |
|---------------------------------------------|---|
| ✓ Longer than 9 characters                  |   |
| ✓ Has a capital letter                      |   |
| ✓ Has a lowercase letter                    |   |
| ✔ Has a number                              |   |
| <ul> <li>Has a special character</li> </ul> |   |

Gambar 3. Persyaratan Password

5. Masukkan kembali *password* yang telah dibuat, pastikan sesuai dengan *password* yang telah dibuat (*password match*).

|   | 0 |
|---|---|
| 1 |   |

Gambar 4. Notifikasi Password Sesuai

6. Pastikan 'Success' tercentang.

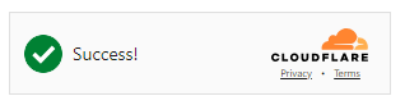

Gambar 5. Captcha Tervalidasi

- 7. Ketuk 'Sign Up'
- 8. Registrasi e-mail berhasil, akan terdapat notifikasi seperti pada Gambar 6.

Registration Success. Please check your x email

Gambar 6. Notifikasi Registrasi Sukses

 Periksa kotak masuk e-mail Anda, pastikan Anda mendapatkan e-mail dari <u>no-</u> <u>reply@esign.id</u> seperti pada Gambar 7.

Derifikasi Email Anda Segera !

Gambar 7. Email Verifikasi

- 10. Kemudian ketuk 'Aktivasi sekarang!!!' pada pesan e-mail verifikasi dari ezSign.
- 11. Masukkan email dan password yang telah Anda buat sebelumnya, lalu ketuk 'Log In'.
- 12. Unggah / upload foto KTP
- 13. Data NIK dan Nama akan terisi secara otomatis. Isi data-data pendukung lainnya sesuai dengan KTP.
- 14. Masukkan nomor telepon Anda, kemudian ketuk 'Send OTP'. Pastikan nomor telepon Anda aktif.

Jalan Raya Lingkar Timur KM.1, Desa Banjarsari, Buduran, Sidoarjo, Jawa Timur Phone : +62 31-8910919

- 15. Masukkan kode OTP yang Anda terima. Pastikan kode OTP yang Anda masukkan benar dan sesuai. Lalu ketuk '*Next*'.
- 16. Selanjutnya lakukan swafoto dengan mengikuti instruksi yang diperintahkan. Klik '*Take*' untuk mengambil foto atau klik '*Retake*' untuk mengambil foto kembali.
- 17. Jika foto sudah sesuai ketuk 'Next'.
- 18. Klik teks '*Privacy Policy Document*'. Baca dokumen, jika Anda sudah mengerti dan setuju, klik '*Agree*'.
- 19. Lakukan langkah 18 untuk 'Owner Agreement Document' dan 'Guarantee Policy Document'.
- 20. Jika semua sudah tercentang, klik 'Finish'.
- 21. Akun Anda telah dibuat dan Anda akan masuk ke dashboard ezSign.
- 22. Harap menunggu persetujuan RA agar akun Anda dapat digunakan.

#### 3.2 Tata Cara Pendaftaran Akun Korporat

Berikut ini merupakan syarat dan tata cara pendaftaran akun korporat pada apikasi ezSign.

#### 3.2.1 Syarat Pendaftaran Akun Korporat

Berikut adalah syarat untuk mendaftar sebagai akun corporate

- 1. Berusia minimal 17 tahun.
  - a. Akta pendirian / Akta perubahan terbaru.
  - b. Nomor Induk Berusaha (NIB)
  - c. SK Kemenkumham
  - d. Nomor Pokok Wajib Pajak (NPWP)
- 2. Memiliki email perusahaan dan email sysAdmin yang masih aktif. (untuk email sysAdmin disarankan menggunakan email khusus yang digunakan untuk administrasi perusahaan).

#### 3.2.2 Proses Pendaftaran Akun Korporat

Sebelum melakukan pendaftaran Akun Korporat, pengguna diharuskan untuk mempunyai akun personal terlebih dahulu. Langkah-langkah pembuatan akun personal dapat dilihat pada 3.1 Proses Pendaftaran Akun Personal.

#### 3.2.3 Proses Penerbitan Sertifikat

Berikut ini adalah proses penerbitan sertifikat korporat.

Jalan Raya Lingkar Timur KM.1, Desa Banjarsari, Buduran, Sidoarjo, Jawa Timur Phone : +62 31-8910919

## Cara Mendapatkan Sertifikat Korporat

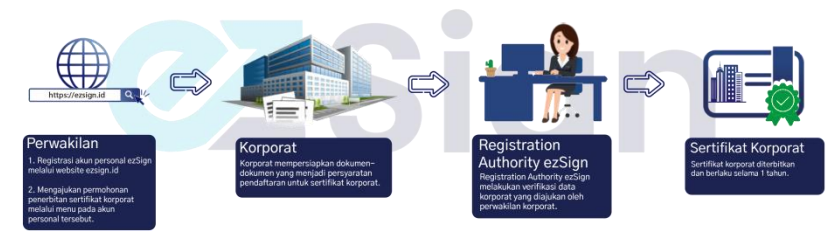

- 1. Pendaftaran yang diajukan akan divalidasi oleh Registration Authority (RA) ezSign.
- 2. Jika data valid, maka pengajuan akan disetujui dan Anda akan menerima e-mail notifikasi.

| Hai, Yuliana!                                      |                                                                                                    |
|----------------------------------------------------|----------------------------------------------------------------------------------------------------|
| SELAMAT, permintaan ka<br>point yang bisa langsung | amu sudah disetujui dan kini layanan esign kamu sudah aktif. kamu juga dapat FREE 30000 kamu pakal untuk tandatangan loh. |
| Yuk langsung login ke hti                          | ps://app.myesign.id , atau klik tombol dibawah ini                                                                        |
|                                                    | Login                                                                                                    |
| jika anda mempunyai pertany                        | aan terkait eSign dan produk kami lainnya silahkan hubungi                                                                |
| +62-31-8910919 atau melalu                         | email ke helpdesk@esign.id                                                                                                |
|                                                    |                                                                                                    |

Gambar 8. Email Penerbitan Sertifikat

- 3. Masuk / *log-in* pada akun ezSign untuk mengaktifkan layanan.
- Lakukan pengecekkan terhadap data yang tercantum pada sertifikat elektronik Anda. Jika sudah sesuai, maka klik '*I Agree*'. Jika terdapat data yang tidak sesuai, hubungi *contact person* ezSign dengan mengirimkan email ke <u>helpdesk@esign.id</u>.

Jalan Raya Lingkar Timur KM.1, Desa Banjarsari, Buduran, Sidoarjo, Jawa Timur Phone : +62 31-8910919

|                                                                                                    | Welcome Yuliana                                                         | III CERTIFICATE DETAIL                                                                                                    |                                                                                                    |                        |                                                                                                    |                                                                 |
|----------------------------------------------------------------------------------------------------|-------------------------------------------------------------------------|----------------------------------------------------------------------------------------------------|----------------------------------------------------------------------------------------------------|------------------------|----------------------------------------------------------------------------------------------------|-----------------------------------------------------------------|
| Valana<br>yuli2ti yennat.com<br>Dashboarts<br>Sastro<br>Sastro | Zona Member Ba<br>Cashback 20%<br>References of Sala<br>Liter produkt > | I space and actionality is the early in the<br>certificate same for yFT science itservices. Cell<br>Certificate Data<br>Stagest Ditt<br>C.(D)<br>C.(D)<br>C. | e billowing conficte is coned. And ) declar<br>on Fee.<br>Tak<br>elopmant)<br>TaCS3479407107406ADD | shat I have received a | Anne Annexes ber<br>ashack 5%<br>ashack 5%<br>asha | Lihat senua<br>Cashback 45<br>Ukaicortha Sain<br>Lihat produk > |
|                                                                                                    | Need To Be Signed                                                       |                                                                                                    |                                                                                                    |                        |                                                                                                    | a - ×                                                           |

Gambar 9. Konfirmasi Data Elektronik

## 3.2.4 Proses Penolakan Penerbitan Sertifikat

Apabila penerbitan sertifikat Anda ditolak, maka lakukanlah tahapan berikut:

- 1. Pendaftaran yang diajukan akan divalidasi oleh RA ezSign.
- 2. Jika data tidak valid, maka pengajuan akan ditolak dan Anda akan menerima email notifikasi.

| Esig<br>2 <n<br>(\Ma</n<br> | in Anda Belum Berhasil Diterbitkan<br>no-reply@esign.id><br>onday, January 22, 2024 2:25:35 PM |
|-----------------------------|------------------------------------------------------------------------------------------------|
| 🗔 Sho                       | ow pictures                                                                                    |
|                             | Hai, !                                                                                         |
|                             | Mohon maaf, Esign Anda dapat tidak dapat kami proses.                                          |

Gambar 10. Email Penolakan Penerbitan Sertifikat

3. Anda dapat melakukan pendaftaran kembali dengan menggunakan data yang valid dan sesuai dengan KTP. Ikuti langkah-langkah pada 2.2 Proses Pendaftaran Akun Korporat.

#### 3.3 Penggunaan Aplikasi ezSign

Berikut ini merupakan tahapan dalam mengakses Aplikasi ezSign.

#### 3.3.1 Cara Membuka Website ezSign

Untuk menggunakan layanan ezSign melalui website, Anda perlu melakukan tahapan berikut:

1. Buka web browser Anda (Mozilla Firefox, Google Chrome, atau lainnya).

2. Masukkan alamat url https://app.ezsign.id/

Jalan Raya Lingkar Timur KM.1, Desa Banjarsari, Buduran, Sidoarjo, Jawa Timur Phone : +62 31-8910919

3. Kemudian tekan *Enter* pada tombol keyboard. Maka pada layar akan muncul tampilan halaman depan *website* ezSign.

#### 3.3.2 Cara Masuk / Log-In Website ezSign

Setelah membuka website ezSign, Anda dapat masuk ke akun yang telah Anda buat sebelumnya dengan cara:

- 1. Kunjungi website ezSign.
- 2. Masukkan e-mail dan password.

| Enter your e<br>to acces | mail address and p<br>s your ezSign acc | oassword<br>ount. |
|--------------------------|-----------------------------------------|-------------------|
| Email address            |                                         |                   |
| Enter your email         |                                         |                   |
| Password                 |                                         |                   |
| Enter your passwo        | ord                                     | G                 |
| Success!                 | CLOUDFL                                 | ARE               |

Gambar 11. Halaman Log In Akun Website ezSign

3. Klik 'Log In'.

#### 3.3.3 Cara Keluar / Log-Out Website ezSign

Setelah membuka website ezSign, Anda dapat keluar dari akun yang telah Anda akses dengan cara:

1. Klik gambar profil pada ujung kanan atas, lalu klik 'Log out'.

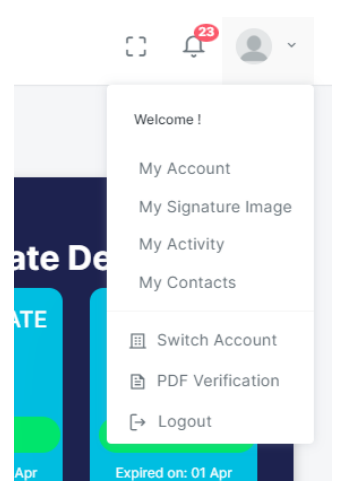

Gambar 12. Log Out Akun Website ezSign

Jalan Raya Lingkar Timur KM.1, Desa Banjarsari, Buduran, Sidoarjo, Jawa Timur Phone : +62 31-8910919

#### 3.4 Dashboard

ZSign ය 🕫 🙍 = 0 E-METERAI Balance 2.000.000 Dashboards Certificate Status DOCUMENT Document List Document Signin Balance will expired 01 July 2025 01 July 2025 # Ask From Other SERVICE ed To Be Signed

Berikut adalah tampilan halaman *dashboard* website ezSign.

Gambar 13. Menu Dashboard

Menu dashboard akan menampilkan promo ezSign, status sertifikat, masa aktif sertifikat, ezSign *Balance*, e-Meterai *Balance*, Document (*Document List, Document Signing, Ask From Other*), and *Billing*.

#### 3.5 Balance

#### 3.5.1 Top Up ezSign Balance

Bagi pengguna yang ingin mengisi *balance* pada aplikasi ezSign, dapat melakukan langkah-langkah berikut:

- 1. Pada halaman *dashboard*, klik 'Top Up' pada bagian ezSign *balance*.
- 2. Selain pada halaman *dashboard*, Anda bisa melakukan *top up* pada menu '*Billing*'. Klik menu '*Billing*', kemudian klik tombok '*Top Up*'.
- 3. Pilih paket yang telah disediakan atau Anda dapat mengisi *balance* dengan nominal yang Anda inginkan.

| age                                              |                                        | ezSig                      | an → Package → Topup |
|--------------------------------------------------|----------------------------------------|----------------------------|----------------------|
| ezSign Balance                                   | e-Meterai Balance                      | Top Up Su                  | immary               |
| bose one of package for topup your balance       |                                        | Quota :                    | 956.969              |
| Test Premium                                     | paket CA 👩 Gold 🗿                      | Grand Total :              | 956.969              |
| 100 22<br>IDR 100.000                            | 10 20.000<br>IDR 200.000 IDR 2.000.000 | Diskon :                   |                      |
|                                                  |                                        | Total After Diskon :       | 956.969              |
| ate Custom package to topup your balance         |                                        | Estimated Tax (11%):       | 105.266.59           |
| Range Input Topup<br>Vin 10.000, Max 250.000.000 |                                        | Total :                    | 1.062.235.59         |
| 956.969                                          |                                        | Use coupon code for gettin | ng discount !        |
|                                                  | Payment                                | Coupon code                | Get Promo            |

Gambar 14. Top Up ezSign Balance

4. Pada bagian sebelah kanan, akan muncul ringkasan nominal pembayaran yang harus Anda bayarkan.

| Top Up Summary       |              |
|----------------------|--------------|
| Quota :              | 956.969      |
| Grand Total :        | 956.969      |
| Diskon :             |              |
| Total After Diskon : | 956.969      |
| Estimated Tax (11%): | 105.266.59   |
| Total :              | 1.062.235.59 |
|                      |              |

Gambar 15. Ringkasan Pembayaran ezSign Balance

- 5. Jika sudah sesuai, klik 'Payment'.
- 6. Pilih metode pembayaran yang diinginkan.
- 7. Lakukan pembayaran sesuai dengan metode yang dipilih.
- 8. Jika sudah, pilih 'Check Status' dan ketuk 'Ok'.
- 9. Anda akan menerima email bahwa pembayaran berhasil. ezSign *balance* Anda akan bertambah sesuai dengan nominal *top up*.

Jalan Raya Lingkar Timur KM.1, Desa Banjarsari, Buduran, Sidoarjo, Jawa Timur Phone : +62 31-8910919

#### 3.5.2 Top Up e-Meterai Balance

Bagi pengguna yang ingin melakukan *top up* e-Meterai, dapat dilakukan dengan cara berikut:

- 1. Pada halaman dashboard, klik 'Top Up' pada bagian e-Meterai.
- 2. Selain pada halaman *dashboard*, Anda bisa melakukan *top up* pada menu '*Billing*'. Klik menu '*Billing*', kemudian klik tombol '*Top Up*'. Lalu pilih tab 'e-Meterai *Balance*'.
- 3. Pilih paket yang telah disediakan, atau Anda dapat mengisi dengan nominal yang Anda inginkan.

| age                                                 |                   | ez                      | Sign > Package > Top |
|-----------------------------------------------------|-------------------|-------------------------|----------------------|
| ezSign Balance                                      | e-Meterai Balance | Top Up S                | Summary              |
| ose one of package for topup your e-meterai balance |                   | Quota :                 | 10                   |
| emeterai premium gold 👩                             |                   | Grand Total :           | 131.000              |
|                                                     |                   | Diskon :                |                      |
|                                                     |                   | Total After Diskon :    | 131.000              |
| ate Custom package to topup your e-meterai balance  |                   | Estimated Tax (11%)     | : 14.410             |
| Range Input Topup                                   |                   | Total :                 | 145.410              |
| Min , Max 5.000                                     |                   |                         |                      |
|                                                     |                   | Use coupon code for get | ting discount !      |
|                                                     | Payment           | Coupon code             | Get Promo            |

Gambar 16. Top Up ezSign Balance

4. Pada bagian sebelah kanan, akan muncul ringkasan nominal pembayran yang harus Anda bayarkan.

| Top Up Sumn          | nary    |
|----------------------|---------|
|                      |         |
| Quota :              | 10      |
| Grand Total :        | 131.000 |
| Diskon :             |         |
| Total After Diskon : | 131.000 |
| Estimated Tax (11%): | 14.410  |
| Total :              | 145.410 |

Gambar 17. Ringkasan Pembayaran ezSign Balance

- 5. Jika sudah sesuai, klik 'Payment'.
- 6. Pilih metode pembayaran yang diinginkan.

Jalan Raya Lingkar Timur KM.1, Desa Banjarsari, Buduran, Sidoarjo, Jawa Timur Phone : +62 31-8910919

- 7. Lakukan pembayaran sesuai dengan metode yang dipilih.
- 8. Jika sudah, pilih 'Check Status' dan ketuk 'Ok'.
- 9. Anda akan menerima email bahwa pembayaran berhasil, e-Meterai *balance* Anda akan bertambah sesuai dengan nominal *top-up*.

#### 3.5.3 Unduh Faktur (Invoice)

Bagi pengguna yang ingin melakukan *top up* e-Meterai, dapat dilakukan dengan cara berikut:

Jika pengguna ingin mengunduh faktur transaksi pada aplikasi ezSign.

- 1. Pada halaman dashboard, pilih menu 'Billing'.
- 2. Pilih faktur yang akan diunduh, klik <sup>(O)</sup>.
- 3. Klik untuk mengunduh atau mencetak faktur.

#### 3.6 Penanda Tanganan Dokumen

Berikut akan dijelaskan tahapan tanda tangan elektronik menggunakan aplikasi ezSign untuk berbagai jenis layanan tanda tangan.

#### 3.6.1 Menandatangani Dokumen Sendiri (Single Sign)

Berikut adalah tahapan untuk menandatangani dokumen sendiri (Single Sign):

1. Pada halaman dashboard, pilih menu 'Document Signing'.

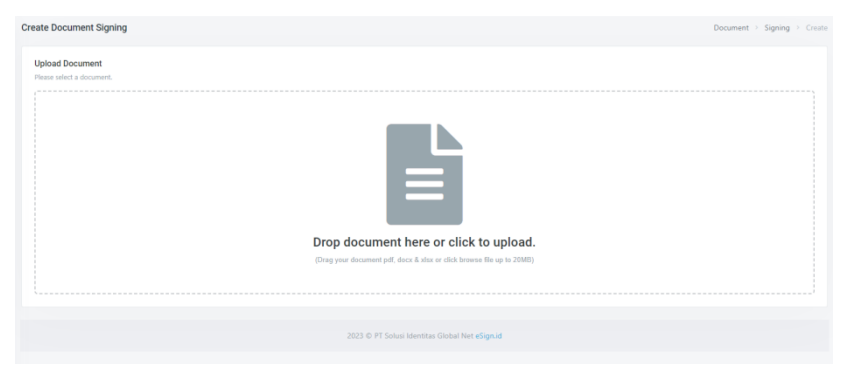

Gambar 18. Menu Document Signing

- 2. Klik untuk mengunggah dokumen yang akan ditandatangani. Dokumen yang diunggah dapat dalam format JPEG, JPG, PDF, DOC, DOCX, XLS, dan XLSX. Nantinya dokumen tersebut akan secara otomatis dikonversi ke dalam format PDF.
- 3. Pilih 'Single' pada jenis Document Signing di bagian sebelah kanan.

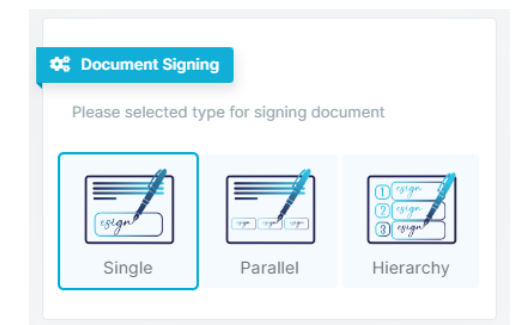

Gambar 19. Single Sign

4. Kemudian klik 'Add Signature'.

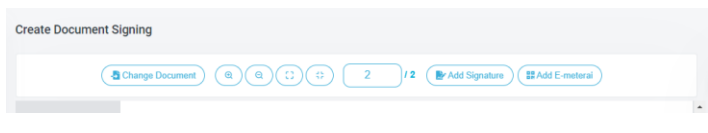

Gambar 20. Add Signature di dokumen

- 5. Pilih tanda tangan yang diinginkan, kemudian klik 'Ok'.
- 6. Tempatkan tanda tangan pada posisi yang diinginkan.
- 7. Kemudian klik '*Submit*'.
- 8. Pilih metode OTP yang diinginkan.
- 9. Masukkan kode OTP dan tunggu dokumen Anda selesai ditandatangani.

## 3.6.2 Menandatangani Dokumen Sendiri dan Meminta Tanda Tangan Pengguna Lain (*Multiple Sign*)

Berikut akan dijelaskan tahapan Tanda Tangan Elektronik menggunakan fitur Multiple Sign.

1. Pada halaman dashboard, pilih menu 'Document Signing'.

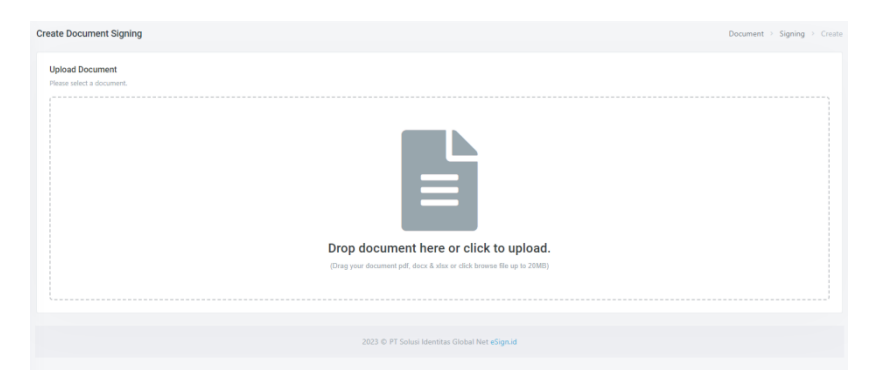

Gambar 21. Menu Document Signing

2. Klik untuk mengunggah dokumen yang aka ditandatangani. Dokumen yang diunggah dapat dalam format JPEG, JPG, PDF, DOC, DOCX, XLS, dan XLSX. Nantinya dokumen yang telah dibubuhkan Tanda Tangan Elektronik secara otomatis dikonversi dalam format PDF.

Jalan Raya Lingkar Timur KM.1, Desa Banjarsari, Buduran, Sidoarjo, Jawa Timur Phone : +62 31-8910919

3. Pada jenis *Document Signing* yang ada di bagian sebelah kanan, pilih 'Parallel' jika Anda ingin menandatangani dokumen tanpa menggunakan urutan penandatangan, sedangkan jika Anda ingin menandatangani dokumen dengan menggunakan urutan penandatangan, gunakan '*Hierarchy*'.

| Please selected type for signing document                                                                                      | Please selected type for signing document                                                                                 |
|----------------------------------------------------------------------------------------------------|----------------------------------------------------------------------------------------------------|
| Single                                                                                                    | Image: Single     Image: Single     Image: Single     Image: Single                                                       |
| Recipient Settings<br>odify Position This feature allows the recipient to<br>nodify the signature position that is set by you. | Recipient Settings Modify Position This feature allows the recipient to modify the signature position that is set by you. |
| Modify Position                                                                                                    | Modify Position                                                                                                    |

Gambar 22. Multi Sign

- 4. Klik 'Add Signature' untuk menambahkan tanda tangan Anda.
- 5. Pilih tanda tangan yang diinginkan, lalu klik 'Ok' dan letakkan tanda tangan pada posisi yang diinginkan.
- 6. Kemudian klik '*Add Recipient*' untuk menambahkan pengguna yang akan menandatangani dokumen tersebut.

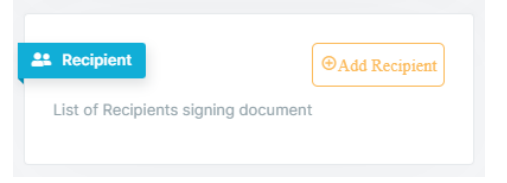

Gambar 23. Add Recipient Multi Sign

7. Masukkan email pengguna yang akan menandatangani dokumen.

| F | Recipient                        | × |
|---|----------------------------------|---|
|   | devindha@yopmail.com             | 1 |
|   | Devindha<br>devindha@yopmail.com | ß |
|   | Add Recipient Clear              |   |

Gambar 24. Email Recipient

8. Klik <sup>™</sup>, kemudian tentukan *Role* dan *Expiry Date* yang diinginkan.

Jalan Raya Lingkar Timur KM.1, Desa Banjarsari, Buduran, Sidoarjo, Jawa Timur Phone : +62 31-8910919

- 9. Jika sudah sesuai klik 'Add Recipient'.
- 10. Tambahkan tanda tangan dengan menekan opsi '*Add Signature*' dan letakkan posisi tanda tangan sesuai keinginan.
- 11. Ulangi langkah 6-10 untuk semua pengguna yang akan menandatangani dokumen tersebut.
- 12. Anda dapat mengaktifkan pengaturan penerima.
- Modify Position : Penerima dapat mengubah posisi tanda tangan yang sudah Anda atur.
- Charged on us : Anda akan membayar untuk semua transaksi tanda tangan pada dokumen tersebut.
- 13. Anda juga dapat mengatur urutan penandatanganan dokumen dengan menekan dan menggeser pada daftar penerima dokumen. Ini akan berpengaruh jika Anda memilih jenis '*Hierarchy*' untuk penandatangan.

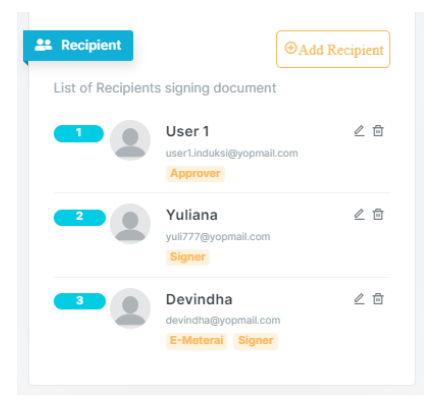

Gambar 25. Daftar Recipients

- 14. Jika semua tanda tangan telah ditambahkan, klik 'Submit' dan pilih metode OTP yang diinginkan.
- 15. Masukkan kode OTP dan tunggu dokumen Anda selesai ditandatangani.

## **3.6.3** Meminta Tanda Tangan Pengguna Lain Tanpa Tanda Tangan Sendiri (*Ask From Other*)

Berikut akan dijelaskan tahapan Tanda Tangan Elektronik menggunakan fitur Ask From Others.

1. Pada halaman dashboard, pilih menu "Ask From Others".

Jalan Raya Lingkar Timur KM.1, Desa Banjarsari, Buduran, Sidoarjo, Jawa Timur Phone : +62 31-8910919

| Create Document Signing                                               | Document > | Signing > Create |
|-----------------------------------------------------------------------|------------|------------------|
| Uption Document Prever Histor a Bournet.                              |            |                  |
|                                                                       |            |                  |
| Drop document here or click to upload.                                |            |                  |
| (Dag prod decament pdf, daor & state or disk transver Be up to 22000) |            |                  |
| 2023 © PT Solusi Identitas Global Net eSign.id                        |            |                  |

Gambar 26. Upload Dokumen

- 2. Klik untuk mengunggah dokumen yang akan ditandatangani. Dokumen yang diunggah dapat berupa format file JPEG, JPG, PDF, DOC, DOCX, XLS, dan XLSX yang nantinya akan secara otomatis dikonversi ke dalam format PDF.
- 3. Pada jenis *Document Signing* yang ada di bagian sebelah kanan, pilih '*Parallel*' jika Anda ingin menanda tangani dokumen tanpa menggunakan urutan penandatangan, atau pilih "*Hierarchy*" jika Anda ingin menanda tangani dokumen dengan menggunakan urutan penandatangan.

| Document Signing     Plase selected type for signing document                                                                   | Cocument Signing Plase selected type for signing document                                                                 |
|----------------------------------------------------------------------------------------------------|----------------------------------------------------------------------------------------------------|
| Parallel Hierarchy                                                                                                    | Parallel                                                                                                    |
| Recipient Settings<br>Modify Position This feature allows the recipient to<br>modify the signature position that is set by you. | Recipient Settings Modify Position This feature allows the recipient to modify the signature position that is set by you. |
| <ul> <li>Modify Position</li> <li>Pay Bill for all transaction</li> </ul>                                                       | <ul> <li>Modify Position</li> <li>Pay Bill for all transaction</li> </ul>                                                 |

Gambar 27. Jenis Document Signing Ask From Other

4. Kemudian klik '*Add Recipient*' untuk menambahkan pengguna yang akan menandatangani dokumen tersebut.

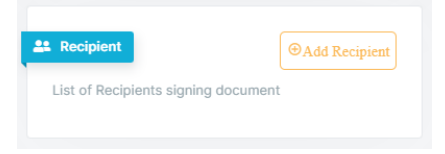

## Gambar 28. Add Recipient

5. Masukkan email pengguna yang akan menanda tangani dokumen

Jalan Raya Lingkar Timur KM.1, Desa Banjarsari, Buduran, Sidoarjo, Jawa Timur Phone : +62 31-8910919

| Recipient              |            |   | ×  |
|------------------------|------------|---|----|
| devindha@yopma         | il.com     |   | E: |
| Devindha<br>devindha@y | opmail.com | 1 | ß  |
| Add Recipient          | Clear      |   |    |

Gambar 29. email Recipient

- 6. Klik <sup>C</sup>, kemudian tentukan *Role* dan *Expiry Date* yang diinginkan.
- 7. Jika sudah sesuai klik 'Add Recipient'.
- 8. Tambahkan tanda tangan dengan menekan tombol '*Add Signature*' dan letakkan posisi tanda tangan sesuai keinginan.
- 9. Ulangi langkah 4-8 untuk semua pengguna yang akan menanda tangani dokumen tersebut.
- 10. Anda dapat mengaktifkan pengaturan penerima:
- > *Modify Position* : penerima dapat mengubah posisi tanda tangan yang sudah Anda atur.
- Charged on us : Anda akan membayar untuk semua transaksi tanda tangan pada dokumen tersebut.
- 11. Anda juga dapat mengatur urutan penandatanganan dokumen dengan menekan dan menggulir opsi pada daftar penerima dokumen. Ini akan berpengaruh jika Anda memilih jenis "*Hierarchy*" untuk penandatanganan.

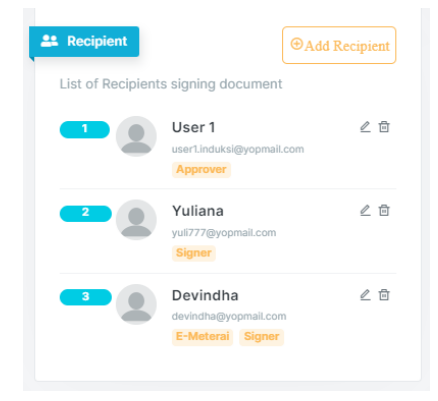

Gambar 30. Daftar Recipients

- 12. Jika semua tanda tangan telah ditambahkan, klik "Submit".
- 13. Dokumen Anda telah terkirim dan dapat ditandatangani oleh penerima dokumen.

#### 3.6.4 Menandatangani Dokumen Pengguna Lain

Berikut akan dijelaskan tahapan untuk penandatanganan dokumen dari pengguna lain.

1. Anda dapat melihat dokumen yang perlu ditandatangani pada bagian "*Need to be Signed*" pada dashboard atau menu "*Document List*".

Jalan Raya Lingkar Timur KM.1, Desa Banjarsari, Buduran, Sidoarjo, Jawa Timur Phone : +62 31-8910919

- 2. Klik <sup>2</sup> untuk menandatangani dokumen.
- 3. Periksa dokumen yang akan ditandatangani.
- 4. Klik "Add Signature" dan pilih tanda tangan.
- 5. Jika sudah sesuai, klik "Next".
- 6. Kemudian klik "Submitt".
- 7. Pilih metode OTP yang diinginkan, lalu masukkan kode OTP.
- 8. Tunggu sebentar hingga dokumen Anda selesai ditandatangani.

#### 3.6.5 Menandatangani Dokumen Menggunakan Workflow

*Workflow* merupakan fitur untuk menandatangani dokumen dengan suatu format yang sudah ditentukan, sehingga pengguna dapat menggunakan *workflow* untuk menghemat waktu dalam melakukan tanda tangan. *Workflow* hanya dapat dilakukan oleh pengguna dengan layanan *corporate*. Sebelum menggunakan *workflow*, pengguna harus menyiapkan template *workflow* terlebih dahulu. Jika pengguna sudah mempunyai *workflow*, pengguna dapat melakukan tanda tangan menggunakan *workflow* dengan mengikuti panduan berikut:

1. Pada halaman dashboard, pilih menu 'Document Signing' atau 'Ask From Others'.

| Create Document Signing                                               | Document > Signing > | Create |
|-----------------------------------------------------------------------|----------------------|--------|
| Uplead Document<br>Reas sites 4 document.                             |                      |        |
| Drop document here or click to unload                                 |                      |        |
| biop document here of click to upload.                                |                      |        |
| (Drag your document pdf, docx & xtax or click browse file up to 20MB) |                      |        |
|                                                                       |                      |        |
|                                                                       |                      |        |
|                                                                       |                      |        |
|                                                                       |                      |        |
| 2023 © PT Solusi Identitas Global Net eSign.id                        |                      |        |
|                                                                       |                      |        |
|                                                                       |                      |        |

Gambar 31. Upload Document

- 2. Klik untuk mengunggah dokumen yang akan ditandatangani. Dokumen yang diunggah dapat dalam format JPEG, JPG, PDF, DOC, DOCX, XLS, dan XLSX yang nantinya akan secara otomatis dikonversi ke dalam format PDF.
- 3. Pada jenis *Document Signing* yang ada di bagian sebelah kanan, pilih "*Parallel*" atau pilih "*Hierarchy*".
- 4. Kemudian klik "Workflow Automation".

Jalan Raya Lingkar Timur KM.1, Desa Banjarsari, Buduran, Sidoarjo, Jawa Timur Phone : +62 31-8910919

| Recipient Settings                                                                                                    |  |
|----------------------------------------------------------------------------------------------------|--|
| Modify Position This feature allows the recipient to modify the<br>signature position that is set by you. Workflow Automation This feature<br>gets recipients and signatures using Workflow Automation |  |
| Modify Position     Charged on Us     Workflow Automation                                                                                                    |  |

Gambar 32. Pengaturan Workflow Automation

5. Pilih workflow dan tunggu hingga workflow diterapkan.

| 22 Recipient                        | Select Workflow | ~ |
|-------------------------------------|-----------------|---|
| List of Recipients signing document |                 |   |
|                                     |                 |   |

Gambar 33. Pilih Workflow

- 6. Atur "due date" untuk setiap recipients.
- 7. Jika sudah sesuai, klik "Submit".
- 8. Kemudian klik "Yes, Submit".
- 9. Tunggu hingga dokumen berhasil ditanda tangani dan dapat dilakukan proses penandatanganan selanjutnya jika ada.

#### 3.7 Bulk Signing

*Bulk Signing* merupakan fitur untuk menandatangani banyak dokumen (lebih dari satu) dengan format yang sama sekaligus (dalam satu waktu). *Bulk signing* hanya dapat dilakukan oleh pengguna dengan layanan korporat. Sebelum menggunakan *bulk signing* pengguna harus menyiapkan template *bulk signing* terlebih dahulu. Panduan yang berkaitan dengan template dapat dilihat pada 3.11 *Template*. Jika pengguna sudah mempunyai template, pengguna dapat melakukan *bulk signing* dengan mengikuti panduan berikut.

1. Pada halaman dashboard, pilih menu 'Document Signing' atau 'Ask From Others'.

| Create Document Signing   | Document > Signing > Create                               |
|---------------------------|-----------------------------------------------------------|
| Upload Document           |                                                           |
| Please select a document. |                                                           |
|                           |                                                           |
| Drop docu                 | ment here or click to upload.                             |
| (Drag your docum          | erft peff, disce & after er effek forwene Bie op in 2000) |
|                           |                                                           |
| 2023 6                    | PT Solusi Identitas Global Net eSign.id                   |

Gambar 34. Upload Dokumen

Jalan Raya Lingkar Timur KM.1, Desa Banjarsari, Buduran, Sidoarjo, Jawa Timur Phone : +62 31-8910919

- 2. Klik untuk mengunggah dokumen yang akan ditanda tangani. Dokumen yang diunggah dapat dalam format JPEG, JPG, PDF, DOC, DOCX, XLS, dan XLSX yang nantinya akan secara otomatis dikonversi ke dalam format PDF.
- 3. Pada jenis *Document Signing* yang ada di bagian sebelah kanan, pilih '*Parallel*' atau pilih '*Hierarchy*'.
- 4. Kemudian klik 'Workflow Automation'.

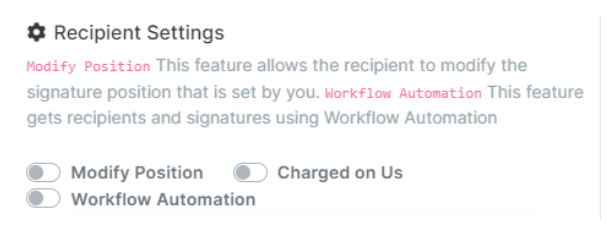

Gambar 35. Pengaturan Workflow Automation

5. Pilih workflow dan tunggu hingga workflow diterapkan.

| Recipient                           | Select Workflow |
|-------------------------------------|-----------------|
| List of Recipients signing document |                 |

## Gambar 36. Pilih Workflow

- 6. Atur 'due date' untuk setiap recipients.
- 7. Jika sudah sesuai, klik 'Submit'
- 8. Kemudian klik 'Yes, submit'.
- 9. Tunggu hingga dokumen berhasil ditanda tangani dan dapat dilakukan proses penandatanganan selanjutnya jika ada.

## 3.8 Meterai Elektronik (e-Meterai)

Meterai merupakan salah satu jenis meterai dalam format elektronik yang memiliki ciri khusus yang mengandung unsur pengaman yang dikeluarkan oleh Pemerintah Republik Indonesia atau Perusahaan Umum Percetakan Uang Republik Indonesia (Perum Peruri). Berikut adalah tata cara penggunaan e-Meterai: 1. Pada halaman *dashboard*, pilih menu *Document Signing*'.

Jalan Raya Lingkar Timur KM.1, Desa Banjarsari, Buduran, Sidoarjo, Jawa Timur Phone : +62 31-8910919

| Create Document Signing                                         | Document > Signing > Create |
|-----------------------------------------------------------------|-----------------------------|
| Upload Document                                                 |                             |
| Please select a document.                                       |                             |
|                                                                 |                             |
| Drop document here or click to upload                           |                             |
| biop douller here of one to uploud.                             |                             |
| (Dag you finament pit, those Auto or clos traves Hinge to 2008) |                             |
| 2023 © PT Soluci Identitas Giobal Net eSign.id                  |                             |

Gambar 37. Upload dokumen e-Meterai

2. Klik untuk mengunggah dokumen yang akan ditandatangani. Dokumen yang diunggah dapat dalam format JPEG, JPG, PDF, DOC, DOCX, XLS, dan XLSX, yang nantinya akan secara otomatis dikonversi ke dalam format PDF.

3. Pilih 'Single/Parallel/Hierarchy' pada jenis Document Signing di bagian sebelah kanan.

| 😂 Document Signi   | ng                  |                                               |
|--------------------|---------------------|-----------------------------------------------|
| Please selected ty | ype for signing doc | ument                                         |
| Single             | Parallel            | 1 (anger<br>2 (anger<br>3 (anger<br>Hierarchy |

Gambar 38. Single Sign

4. Kemudian klik 'Add e-Meterai'.

| Sreate Document Signing |  |
|-------------------------|--|
|                         |  |
|                         |  |

Gambar 39. Add e-Meterai di Dokumen

- 5. Pilih jenis dokumen, lalu klik 'ok'.
- 6. Tempatkan tanda tangan pada posisi yang diinginkan.
- 7. Kemudian klik 'Submit'.
- 8. Pilih metode OTP yang diinginkan.
- 9. Masukkan kode OTP dan tunggu dokumen Anda selesai ditandatangani.

#### 3.9 Segel Elektronik (e-Seal)

Apabila dokumen sudah dilakukan e-seal maka dokumen tersebut telah terkunci dan apabila setelahnya dilakukan perubahan terhadap dokumen tersebut maka Tanda Tangan

Jalan Raya Lingkar Timur KM.1, Desa Banjarsari, Buduran, Sidoarjo, Jawa Timur Phone : +62 31-8910919

Elektronik tidak valid. Berikut adalah tata cara menambahkan segel elektronik menggunakan aplikasi ezSign:

1. Pada halaman dashboard, pilih menu 'Seal'.

| Create Document Signing |                                                                          | Document + Signing + County |
|-------------------------|--------------------------------------------------------------------------|-----------------------------|
| Episat Excurses         |                                                                          |                             |
|                         | Drop document here or click to upload.                                   |                             |
|                         | [Daug your discontent pet, door 4 also ar disk tensors through its 2008] |                             |
|                         |                                                                          |                             |

Gambar 40. Upload Dokumen Seal

2. Kemudian klik 'Add Seal'.

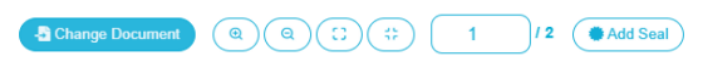

#### Gambar 41. Add seal di dokumen

- 3. Tempatkan seal pada posisi yang diinginkan.
- 4. Kemudian klik 'Submit'
- 5. Pilih metode OTP yang diinginkan.
- 6. Masukkan kode OTP dan tunggu hingga proses selesai.

## 3.10 Stempel Elektronik (e-Stamp)

Stempel elektronik (*e-Stamp*) digunakan sebagai penambah keabsahan suatu dokumen sehingga dokumen tersebut menjadi lebih autentik. Berikut adalah cara menambahkan stempel elektronik menggunakan aplikasi ezSign.

1. Pada halaman dashboard, pilih menu 'Stamp'.

| Create Document Signing                     |                                                               | Boournerd + Signing + Croste |
|---------------------------------------------|---------------------------------------------------------------|------------------------------|
| Epised Document<br>Plane relief a document, |                                                               |                              |
|                                             |                                                               |                              |
|                                             | Drop document here or click to upload.                        |                              |
|                                             | (Freq par incarrei pil, don L due e del trance lle q in 2000) |                              |
|                                             | 2023 G PT Soluti Manthian Deshail Nati eDige at               |                              |

Gambar 42. Upload Dokumen Stamp

Jalan Raya Lingkar Timur KM.1, Desa Banjarsari, Buduran, Sidoarjo, Jawa Timur Phone : +62 31-8910919

Create Templ

2. Kemudian klik 'Add Stamp'.

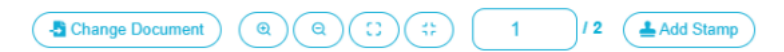

Gambar 43. Add stamp di dokumen

- 3. Tempatkan stamp pada posisi yang diinginkan.
- 4. Kemudian klik 'Submit'.
- 5. Pilih metode OTP yang diinginkan.
- 6. Masukkan kode OTP dan tunggu hingga proses selesai.

#### 3.11 Template

*Template* dibuat untuk menentukan posisi Tanda Tangan Elektronik pada dokumen yang akan dilakukan *Bulk Sign*. Berikut adalah beberapa hal penting dalam fitur template.

#### 3.11.1 Cara Melihat Semua Template

Daftar semua *template* dapat dilihat pada menu '*Template*' yang terdapat pada halaman utama (*dashboard*).

#### 3.11.2 Cara Menambahkan Template

Daftar semua template dapat dilihat pada menu 'Template' yang terdapat pada halaman

#### utama (dashboard).

Berikut adalah tahapan yang harus dilakukan untuk menambah template:

- 1. Pada halaman dashboard, pilih menu 'Template'.
- 2. Pilih Department dan klik 'Create Template'.

Department Accounting ~

Gambar 44. Membuat Template

- 3. Unggah dokumen yang akan dijadikan template.
- 4. Klik 'Add Signature', lalu pilih tanda tangan dan klik 'Ok'.
- 5. Atur posisi tanda tangan.
- 6. Tulis nama template, lalu klik 'Submitt'.

#### 3.11.3 Cara Menghapus Template

Berikut ini tahapan untuk menghapus template

- 1. Pada halaman dashboard, pilih menu 'Template'.
- 2. Klik pada template yang ingin dihapus.
- 3. Klik 'Yes, delete it!' untuk menghapus template.

Jalan Raya Lingkar Timur KM.1, Desa Banjarsari, Buduran, Sidoarjo, Jawa Timur Phone : +62 31-8910919

#### 3.11.4 Cara Mengubah Template

Berikut adalah cara mengubah template yang telah dibuat sebelumnya

- 1. Pada halaman dashboard, pilih menu 'Template'.
- 2. Klik <sup>1</sup> pada *template* yang ingin diubah.
- 3. Jika Anda ingin mengubah atau menambahkan penerima, Anda dapat mengaturnya pada bagian '*Recipients*'.

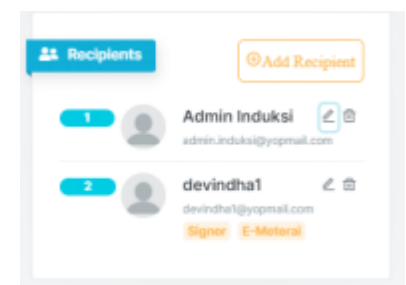

Gambar 45. Recipients Template

4. Jika sudah sesuai, klik 'Submit'.

#### 3.12 Workflow

*Workflow* merupakan fitur yang dapat digunakan oleh pengguna *corporate* yang berguna untuk menyederhanakan proses penandatanganan. Sehingga setiap pengguna ingin menandatangani dokumen, pengguna tidak perlu membuat alur penandatanganan lagi karena sudah tersimpan di dalam *workflow*.

#### 3.12.1 Cara Melihat Semua Template

Daftar semua *workflow* dapat dilihat pada menu '*Work Flow*' yang terdapat pada halaman *dashboard*.

#### 3.12.2 Cara Menambah Workflow

Untuk menambahkan workflow, Anda perlu melakukan tahapan berikut

- 1. Pada halaman dashboard, pilih menu 'Work Flow'.
- 2. Unggah dokumen yang akan dijadikan template work flow.
- 3. Tulis nama work flow dan pilih department serta tipe work flow.

| eate Workflow                                                         | Master > Workflow > Crea        |
|-----------------------------------------------------------------------|---------------------------------|
| Upload Document Please select a document.                             | QC Workflow Info                |
|                                                                       | Workflow Name                   |
|                                                                       | Department<br>Select Department |
|                                                                       | Workflow Type                   |
|                                                                       | Select Type 👻                   |
| Drop document here or click to upload.                                |                                 |
| (Drag your document pdf, docx & size or click browse file up to 10MR) | Submit                          |

Gambar 46. Membuat Workflow

4. Kemudian klik '*Add Recipient*' untuk menambahkan pengguna yang akan menandatangani dokumen dengan *workflow*.

| Recipient                        |      |
|----------------------------------|------|
| List of Recipients signing docum | nent |

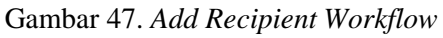

5. Masukkan email pengguna yang akan menandatangani dokumen.

| Recipient                        | × |
|----------------------------------|---|
| devindha@yopmail.com             | Ð |
| Devindha<br>devindha@yopmeil.com | B |
| Add Recipient Clear              |   |

Gambar 48. Email *Recipient* 

- 6. Klik <sup>™</sup>, kemudian tentukan *Role* dan *Expiry Date* yang diinginkan.
- 7. Jika sudah sesuai klik 'Add Recipient'.
- 8. Tambahkan tanda tangan dengan menekan tombol '*Add Signature*' dan letakkan posisi tanda tangan sesuai keinginan.
- 9. Ulangi langkah 4-8 untuk semua pengguna yang akan menjadi workflow.
- 10. Jika semua pengguna sudah ditambahkan klik 'Submit'.

#### 3.12.3 Cara Menghapus Workflow

Untuk menghapus workflow, Anda perlu melakukan tahapan berikut

1. Pada halaman dashboard, pilih menu 'Work Flow'.

| Jalan Raya Lingkar | Timur KM.1, | Desa Bar | ijarsari, 1 | Buduran, | Sidoarjo, | Jawa ' | Timur |
|--------------------|-------------|----------|-------------|----------|-----------|--------|-------|
| Phone : +62 31-891 | 0919        |          |             |          |           |        |       |

- 2. Pilih Departement yang workflow-nya akan dihapus.
- 3. Klik pada workflow yang ingin dihapus.
- 4. Klik 'Yes, delete it!' untuk menghapus workflow.

#### 3.13 Manajemen Dokumen

#### 3.13.1 Cara Melihat Semua Dokumen

Daftar semua dokumen dapat dilihat pada menu 'Document List' yang terdapat pada halaman dashboard.

| List Document                             |             |           |       |                     |        |           | R    | lefresh |
|-------------------------------------------|-------------|-----------|-------|---------------------|--------|-----------|------|---------|
| ispl 10                                   |             | ٠         | Sea   | Document Name       | • Туре | to Search | 0    | Clear   |
| Document Name                             | φ Type φ    | Your Role | Owner | Upload Date 🛛 🕸     | Member | Status    | Acti | ion     |
| Penambahan Laptop approved (1) (2) (1).pd | f single    | Sealer    |       | 01/04/2024 14:23:25 |        | complete  | 0    |         |
| Penambahan Laptop approved (1) (2).pdf    | single      | Stamper   |       | 01/04/2024 13:50:26 |        | complete  | 0    | 1       |
| testing coba.zip                          | bulk_single | Signar    |       | 01/04/2024 13:40:04 |        | complete  | 0    |         |
| rowing 10 - 13 of 13                      |             |           |       |                     | ×      | < 1 👩     |      | 2       |
| 4                                         |             |           |       |                     |        |           | -    | _       |

Gambar 50. Document List

#### 3.13.2 Cara Mengunduh Dokumen

Berikut ini merupakan cara mengunduh dokumen pada aplikasi ezSign

- 1. Pada halaman dashboard, pilih menu 'Document List'.
- 2. Pilih dokumen yang akan diunduh, klik pada nama dokumen atau <sup>(O)</sup>.
- 3. Klik 'Download'.

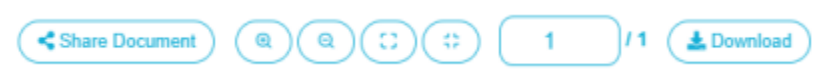

Gambar 51. Tombol Download

#### 3.13.3 Cara Mencari Dokumen

Untuk mencari dokumen yang telah dibuat sebelumnya, dapat dilakukan tahapan berikut:

- 1. Pada halaman dashboard, pilih menu 'Document List'.
- 2. Pada kolom pencarian, ketik kata kunci atau nama dokumen.

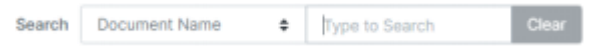

Gambar 52. Search Document

Jalan Raya Lingkar Timur KM.1, Desa Banjarsari, Buduran, Sidoarjo, Jawa Timur Phone : +62 31-8910919

3. Anda juga dapat mencari dokumen dengan menggunakan nama pengunggah dokumen (*uploader*) dengan mengganti '*Document Name*' menjadi '*Owner Name*'.

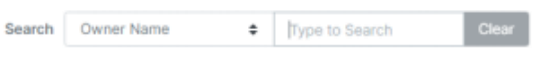

Gambar 53. Search Document by Owner Name

#### 3.14 Kontrak

#### 3.14.1 Cara Menambahkan Kontak

Berikut adalah tahapan dalam menambahkan kontak pada aplikasi ezSign.

1. Klik gambar profil pada ujung kanan atas, lalu klik My Contacts.

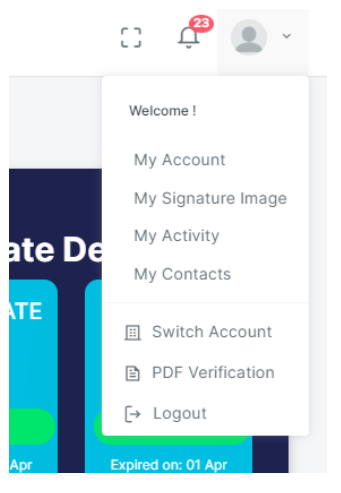

Gambar 54. Menu My Contacts

- 2. Klik tombol 'New Contact'.
- 3. Tuliskan email yang akan ditambahkan sebagai kontak.

| Add Contact     |  |
|-----------------|--|
| Search By Deail |  |
|                 |  |
|                 |  |

Gambar 55. Menambahkan email pada My Contacts

- 4. Klik <sup>™</sup>, lalu tulis nama kontak yang ingin disimpan.
- 5. Jika sudah sesuai, klik 'save'.
- 6. Kontak Anda telah ditambahkan dan klik 'OK'.

#### 3.14.2 Cara Menghapus Kontak

Berikut adalah cara menghapus kontak

1. Klik gambar profil pada ujung kanan atas, lalu klik My Contacts.

Jalan Raya Lingkar Timur KM.1, Desa Banjarsari, Buduran, Sidoarjo, Jawa Timur Phone : +62 31-8910919

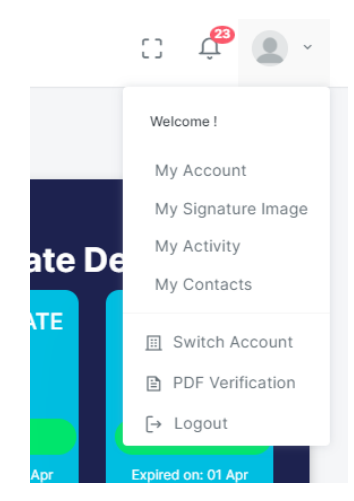

Gambar 56. Menu My Contacts

- 2. Klik 🔳, pada kontak yang ingin dihapus.
- 3. Klik 'Yes, delete it!', maka kontak akan terhapus.
- 4. Klik 'OK' untuk kembali melihat daftar kontak.

#### 3.15 Pengguna yang Terafiliasi

Pengguna yang terafiliasi merupakan pengguna yang terhubung dengan sertifikat korporat. Sehingga pengguna harus diundang oleh sysAdmin agar dapat terhubung dengan sertifikat korporat. Pengguna yang terafiliasi diatur oleh sysAdmin, sehingga fungsi-fungsi berikut hanya dapat digunakan oleh sysAdmin.

#### 3.15.1 Cara Menambahkan Pengguna yang Terafiliasi

## Proses Registrasi Akun Personal Terafiliasi Korporat

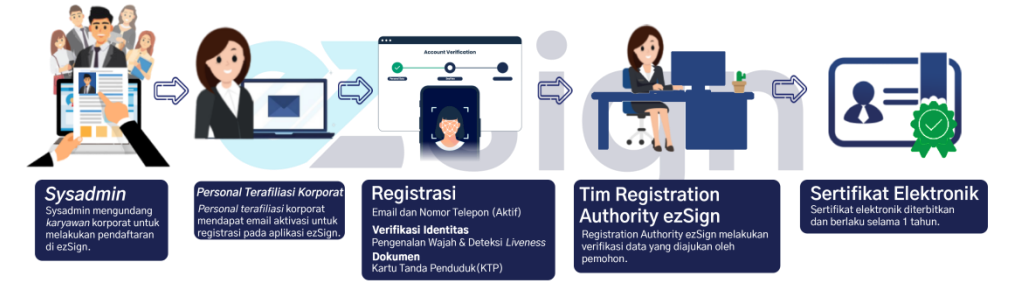

Berikut adalah tahapan untuk menambahkan pengguna yang terafiliasi:

- 1. Masuk akun sysAdmin korporat
- 2. Pilih menu 'User List'.
- 3. Klik 'Add User'.
- 4. Ketikkan email yang akan diundang dan pilih departemennya.

Jalan Raya Lingkar Timur KM.1, Desa Banjarsari, Buduran, Sidoarjo, Jawa Timur Phone : +62 31-8910919

| Add User   |                   | × |
|------------|-------------------|---|
| Email      |                   |   |
| Department | Select Department | ~ |
| Subscriber |                   |   |
| Sealer     |                   |   |
| Stamper    |                   |   |
| Save       |                   |   |

Gambar 57. Add user

- 5. Tentukan role pengguna.
  - Subscriber: Pengguna dapat melakukan penandatanganan berkali-kali tanpa batasan dengan biaya langganan.
  - Sealer: Pengguna yang dapat melakukan segel (*seal*).
  - Stamper: Pengguna yang dapat melakukan stempel (*stamp*).
- 6. Klik 'Save'.

#### 3.15.2 Cara Melihat Pengguna yang Terafiliasi

Berikut ini merupakan tata cara melihat pengguna yang terafiliasi

- 1. Masuk akun sysAdmin korporat.
- 2. Pilih menu 'User List'.

| User List Dep | artment List Job Role List | Structure Company |          |                                 |                                                                                                    |           |       |
|---------------|----------------------------|-------------------|----------|---------------------------------|----------------------------------------------------------------------------------------------------|-----------|-------|
| Add User      |                            |                   |          |                                 |                                                                                                    |           |       |
| Per page 10   | ¢ Sort Name                | \$ A \$           |          | Search Name                     | Type                                                                                                    | to Search | Ch    |
| Name          | Email                      | Department        | Job Role | Role                            | Certificate Status                                                                                             | Status    | Actio |
| Admin Induksi | admin.induksi@yopmail.com  | Sekre             | 8        | Subscriber<br>Stamper           | And and a second second second second second second second second second second second second second second se | Active    |       |
| Devindha      | devindha@yopmail.com       | Sekre             | 8        | Sealer<br>Subscriber<br>Stamper | Action                                                                                                    | Attive    | •     |

Gambar 58. Daftar Pengguna yang Terafiliasi

3. Anda dapat melihat semua pengguna yang terafiliasi dengan sertifikat korporat.

#### 3.15.3 Cara Mengganti Role Pengguna yang Terafiliasi

Untuk mengganti role pengguna yang terafiliasi, dapat dilakukan tahapan berikut:

Jalan Raya Lingkar Timur KM.1, Desa Banjarsari, Buduran, Sidoarjo, Jawa Timur Phone : +62 31-8910919

- 1. Masuk akun sysAdmin korporat.
- 2. Pilih menu 'User List'.
- 3. Klik role untuk mengaktifkan atau menonaktifkan role pengguna.

| Admin Induksi | admin.induksi@yopmail.com | Sekre | <b>A</b> | Sealer    |
|---------------|---------------------------|-------|----------|-----------|
|               |                           |       | _        | Subscribe |
|               |                           |       |          | Stamper   |

Gambar 59. Mengganti Role Pengguna yang Terafiliasi

#### 3.15.4 Cara Menonaktifkan Pengguna yang Terafiliasi

Berikut adalah cara menonaktifkan pengguna yang telah terafiliasi.

- 1. Masuk akun sysAdmin korporat.
- 2. Pilih menu 'User List'.
- 3. Klik <sup>III</sup> pada pengguna yang akan dinonaktifkan.
- 4. Pengguna tidak aktif dan tidak dapat menggunakan layanan hingga diaktfikan kembali oleh sysAdmin.

#### 3.16 Manajemen Akun ezSign

#### 3.16.1 Cara Melihat Detail Sertifikat Elektronik Pribadi

Berikut ini cara melihat detail sertifikat elektronik pribadi

1. Klik gambar profil pada bagian pojok kanan atas kemudian pilih 'My Account'.

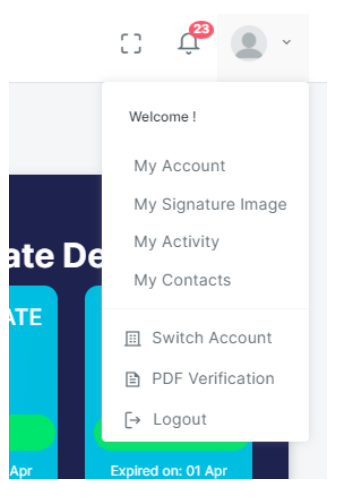

Gambar 60. Menu My Account

2. Pada bagian '*My Digital Certificate*' terdapat informasi mengenai detail sertifikat elektronik yang Anda miliki.

Jalan Raya Lingkar Timur KM.1, Desa Banjarsari, Buduran, Sidoarjo, Jawa Timur Phone : +62 31-8910919

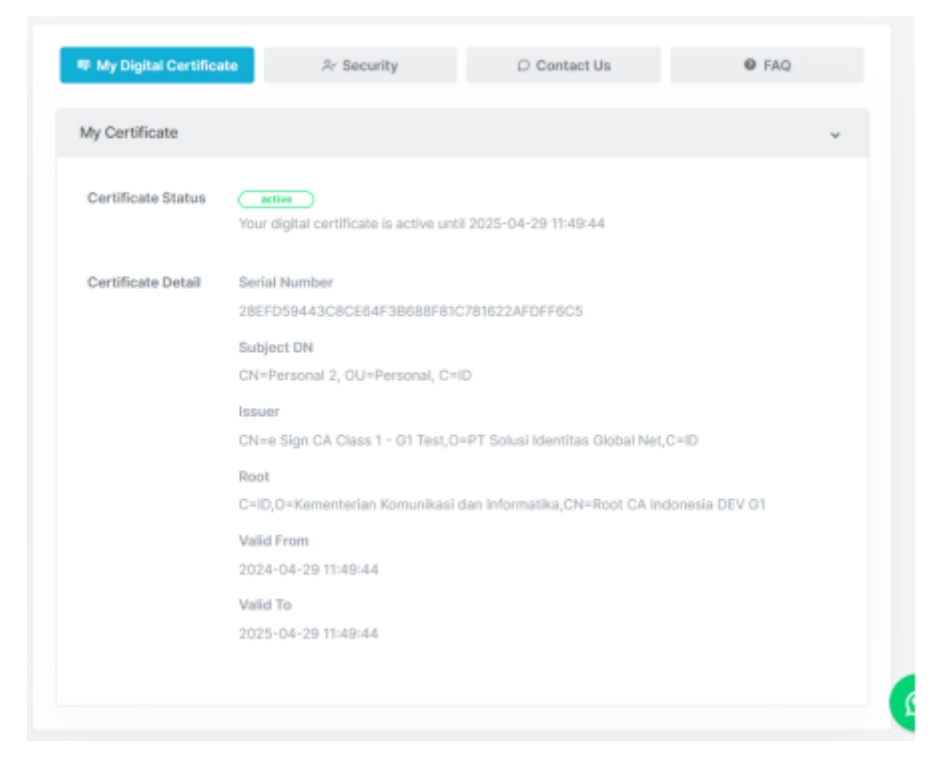

Gambar 61. Detail Data Sertifikat Elektronik

Keterangan:

- Certificate Status: Informasi terkait status Sertifikat Elektronik Aktif (Active) / Kedaluwarsa (Expired).
- > *Serial Number*: Nomor seri Sertifikat Elektronik.
- > *Subject DN*: Identitas Pemilik Sertifikat Elektronik.
- ► *Issuer*: PSrE yang menerbitkan Sertifikat Pemilik.
- *Root*: PSrE induk yang menaungi PSrE Indonesia (Instansi maupun Non-Instansi) serta menerbitkan dan mengelola Sertifikat Elektronik bagi PSrE Indonesia.
- > *Valid From*: Tanggal mulai berlakunya sertifikat elektronik.
- > *Valid To*: Tanggal berakhirnya masa berlaku sertifikat elektronik.

#### 3.16.2 Cara Melihat Detail Sertifikat Elektronik Korporat

Berikut ini tahapan untuk melihat detail sertifikat elektronik korporat

1. Klik gambar profil pada bagian pojok kanan atas, kemudian pilih 'My Account'.

Jalan Raya Lingkar Timur KM.1, Desa Banjarsari, Buduran, Sidoarjo, Jawa Timur Phone : +62 31-8910919

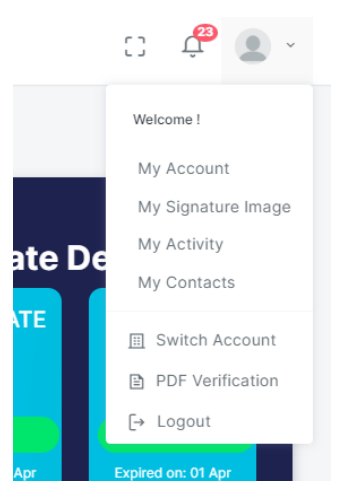

#### Gambar 62. Menu My Account

2. Pada bagian 'Corporate Certificate' terdapat informasi mengenai detail sertifikat korporat.

| My Digital Certification | te Rr Security                                                                                                    | D Contact Us                                                                            | FAQ                  |
|--------------------------|----------------------------------------------------------------------------------------------------|-----------------------------------------------------------------------------------------|----------------------|
| Corporate Certificate    | 2                                                                                                    |                                                                                         | ٠                    |
| Certificate Status       | Your digital certificate is active un                                                                                                    | til 2025-04-04 08:27:30                                                                 |                      |
| Certificate Detail       | Serial Number<br>6798043FDA59FD21E1C46F2F8<br>Subject DN<br>CN=PT INDUKSI, C=ID<br>Issuer<br>CN=e Sign CA Class 1 - G1 Test, C<br>Root<br>C=ID,O=Kemensterlan Komunikaal<br>Valid From<br>2024-04-04 08:27:30 | 9CAED6181EB4CAE<br>0=PT Solusi Identitas Global Net,0<br>dan Informatika,CN=Root CA Ind | =ID<br>onesia DEV G1 |
| My Certificate           |                                                                                                    |                                                                                         |                      |

Gambar 63. Detail Data Sertifikat Elektronik

Keterangan:

- > Certificate Status: Informasi terkait status sertifikat elektronik aktif/tidak.
- Serial Number: Nomor seri sertifikat elektronik.
- > *Subject DN*: Identitas pemilik sertifikat elektronik.

Jalan Raya Lingkar Timur KM.1, Desa Banjarsari, Buduran, Sidoarjo, Jawa Timur Phone : +62 31-8910919

- > *Issuer*: Identitas instansi yang menerbitkan sertifikat pemilik.
- *Root*: Identitas sumber/instansi utama yang menerbitkan sertifikat untuk instansi-instansi yang menyediakan jasa sertifikat elektronik.
- > *Valid From*: Tanggal mulai berlakunya sertifikat elektronik.
- > *Valid To*: Tanggal berakhirnya masa berlaku sertifikat elektronik.

#### 3.16.3 Cara Mengganti Gambar Profil

Untuk mengganti gambar profil Anda harus mengikuti tahapan berikut:

1. Klik gambar profil pada bagian pojok kanan atas, kemudian pilih 'My Account'.

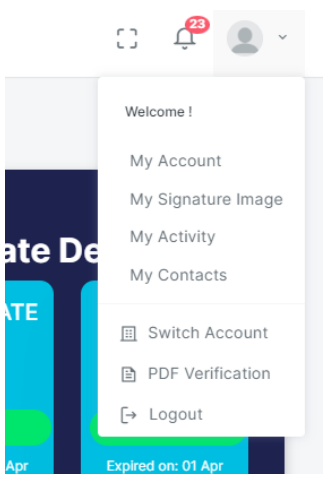

Gambar 64. Menu Mengganti Gambar Profil

- 2. Klik bagian profil, klik 🏼 pada gambar profil.
- 3. Pilih gambar yang diinginkan, lalu klik 'update'.
- 4. Gambar profil Anda berhasil berubah.

## 3.17 Spesimen Tanda Tangan

#### 3.17.1 Cara Menambahkan Spesimen

Berikut ini cara menambahkan spesimen Tanda Tangan Elektronik pada aplikasi ezSign:

1. Klik gambar profil pada bagian pojok kanan atas, kemudian pilih 'My Signature Image'.

Jalan Raya Lingkar Timur KM.1, Desa Banjarsari, Buduran, Sidoarjo, Jawa Timur Phone : +62 31-8910919

|        | C) 뷳 🐻 🗸           |
|--------|--------------------|
|        | Welcome !          |
| _      | My Account         |
|        | My Signature Image |
| ate De | My Activity        |
|        | My Contacts        |
| TE     | 🔝 Switch Account   |
|        | PDF Verification   |
|        | [→ Logout          |
| Apr    | Expired on: 01 Apr |

Gambar 65. Menu My Signature Image

2. Klik 'Add Signature'.

| (Q.Sige                                                                                                    |                                                                                | Jacks 0 | o d <sup>a</sup> 🛞 - |
|----------------------------------------------------------------------------------------------------|--------------------------------------------------------------------------------|---------|----------------------|
|                                                                                                    | def approximate     Dome signature spectrates to be anticologito per decentent |         |                      |
| public paper al com                                                                                                    | h Departure                                                                    |         |                      |
| Industry      Industry      Industry | Yuliana<br>interit tiyanar •                                                   |         |                      |
| 2 May                                                                                                    | - und                                                                          |         |                      |
|                                                                                                    | Yulana<br>mana mana                                                            |         |                      |
|                                                                                                    | 2013 4 97 Joint Shortlan (State for edge 2)                                    |         | 8                    |

Gambar 66. Halaman Signature

- 3. Pilih cara untuk menambahkan spesimen:
  - a. Untuk menambahkan spesimen dengan menggambar, pilih tab '*Draw*'. Kemudian gambarkan tanda tangan.
  - b. Untuk menambahkan spesimen dengan mengetik nama, pilih tab '*Text*'. Kemudian ketik nama dan pilih jenis font.
  - c. Untuk menambahkan spesimen dengan mengunggah gambar, pilih tab '*Image*'. Kemudian unggah gambar.
- 4. Jika sudah sesuai, klik 'Save'.

#### 3.17.2 Cara Menghapus Spesimen

Berikut ini cara menghapus spesimen Tanda Tangan Elektronik pada aplikasi ezSign:

1. Klik gambar profil pada bagian pojok kanan atas, kemudian pilih 'My Signature Image'.

Jalan Raya Lingkar Timur KM.1, Desa Banjarsari, Buduran, Sidoarjo, Jawa Timur Phone : +62 31-8910919

|        | C) 🗘 🔁 🔪           |
|--------|--------------------|
|        | Welcome !          |
| _      | My Account         |
|        | My Signature Image |
| ate De | My Activity        |
|        | My Contacts        |
| ATE    | 🔟 Switch Account   |
|        | PDF Verification   |
|        | [→ Logout          |
| Apr    | Expired on: 01 Apr |

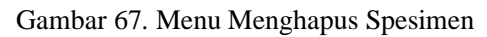

2. Klik titik tiga pada spesimen yang ingin dihapus.

|             | . :       |
|-------------|-----------|
| d           | 4         |
| Default Sig | inature 🥥 |

Gambar 68. Pengaturan Spesimen

3. Klik 'Delete', kemudian klik 'Yes, delete it!'.

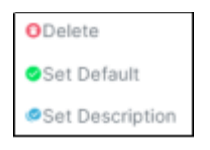

Gambar 69. Delete Spesimen

4. Spesimen Anda terhapus.

#### 3.17.3 Cara Mengganti Spesimen Default

Berikut ini cara mengganti spesimen default Tanda Tangan Elektronik pada aplikasi ezSign:

1. Klik gambar profil pada bagian pojok kanan atas, kemudian pilih 'My Signature Image'.

Jalan Raya Lingkar Timur KM.1, Desa Banjarsari, Buduran, Sidoarjo, Jawa Timur Phone : +62 31-8910919

|        | C) 🛱 🖢 -           |
|--------|--------------------|
|        | Welcome !          |
| _      | My Account         |
|        | My Signature Image |
| ate De | My Activity        |
|        | My Contacts        |
| TE     | 🔝 Switch Account   |
|        | PDF Verification   |
|        | [→ Logout          |
| Apr    | Expired on: 01 Apr |

Gambar 70. Menu Mengganti Spesimen

2. Klik titik tiga pada spesimen yang ingin dijadikan spesimen default.

| 🛃 Sign | ature               |   |
|--------|---------------------|---|
| ſ      | /                   | ÷ |
|        | 4                   |   |
|        | Default Signature 🕏 |   |

Gambar 71. Pengaturan spesimen

3. Klik 'Set Default', maka spesimen default Anda berubah.

| ODelete                         |
|---------------------------------|
| <ul> <li>Set Default</li> </ul> |
| Set Description                 |

Gambar 72. Set Default Spesimen

## 3.17.4 Cara Menampilkan Detail Spesimen

Berikut ini cara menampilkan detail spesimen pada aplikasi ezSign:

1. Klik gambar profil pada bagian pojok kanan atas, kemudian pilih 'My Signature Image'.

|            | C) 🗘 🖉 🔹 🗸                                                   |
|------------|--------------------------------------------------------------|
|            | Welcome !                                                    |
| _          | My Account                                                   |
|            | My Signature Image                                           |
| ate De     | My Activity                                                  |
|            | My Contacts                                                  |
| <b>ATE</b> | <ul> <li>Switch Account</li> <li>PDF Verification</li> </ul> |
|            | [→ Logout                                                    |
| Apr        | Expired on: 01 Apr                                           |

Gambar 73. Menu Detail Spesimen

2. Klik titik tiga pada spesimen yang ingin ditampilkan detail spesimennya.

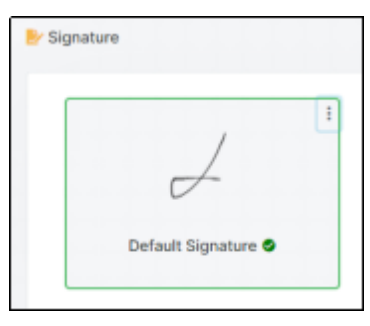

Gambar 74. Pengaturan spesimen

3. Klik 'Set Description', maka detail spesimen terlihat.

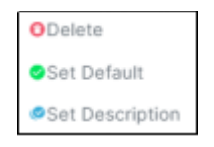

Gambar 75. Set Description

#### **3.18 Spesimen Segel (Seal)**

#### 3.18.1 Cara Mengatur Spesimen Segel

Berikut ini cara mengatur spesimen segel elektronik pada aplikasi ezSign:

1. Klik gambar profil pada bagian pojok kanan atas, kemudian pilih 'My Account'.

Jalan Raya Lingkar Timur KM.1, Desa Banjarsari, Buduran, Sidoarjo, Jawa Timur Phone : +62 31-8910919

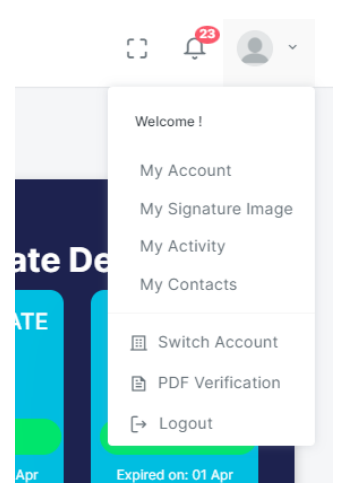

#### Gambar 76. Menu My Account

2. Gulir halaman hingga paling bawah dan Anda akan melhat bagian 'Seal Image'.

| Seal Image                          |          |  |  |  |
|-------------------------------------|----------|--|--|--|
| Specimen image for document sealing | )        |  |  |  |
|                                     |          |  |  |  |
|                                     |          |  |  |  |
|                                     |          |  |  |  |
| *                                   | No Imago |  |  |  |
| Available                           |          |  |  |  |
| Drop files here or click to         |          |  |  |  |
| upload                              |          |  |  |  |
| Drag your file jpeg, jpg &          |          |  |  |  |
| png                                 |          |  |  |  |
| (Max File size upload 1 MB)         | Update   |  |  |  |
|                                     |          |  |  |  |
|                                     |          |  |  |  |
|                                     |          |  |  |  |

Gambar 77. Bagian Spesimen Segel

3. Klik untuk mengunggah gambar segel.

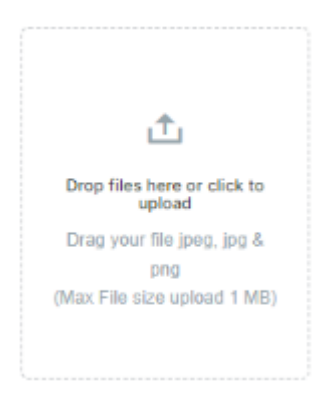

Gambar 78. Unggah Spesimen Segel

- 4. Pilih gambar yang akan dijadikan spesimen segel.
- 5. Klik 'Update', maka spesimen segel Anda berhasil diatur.

Jalan Raya Lingkar Timur KM.1, Desa Banjarsari, Buduran, Sidoarjo, Jawa Timur Phone : +62 31-8910919

## 3.18.2 Cara Mengganti Spesimen Segel

Berikut ini cara mengganti spesimen segel elektronik pada aplikasi ezSign:

1. Klik gambar profil pada bagian pojok kanan atas, kemudian pilih 'My Account'.

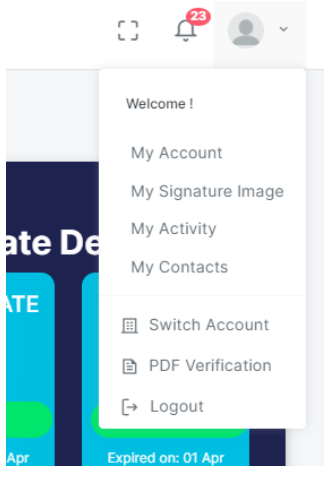

Gambar 79. Menu Mengganti Spesimen Segel

2. Gulir halaman hingga paling bawah dan Anda akan melihat bagian 'Seal Image'.

| Seal Image<br>Specimen image for document seal | ing      |
|------------------------------------------------|----------|
| t                                              | APPROVED |
| Drop files here or click to<br>upload          | 4PPROVE  |
| png<br>(Max File size upload 1 MB)             | Update   |
|                                                |          |

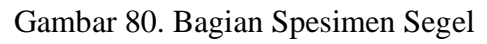

3. Klik untuk mengunggah gambar segel.

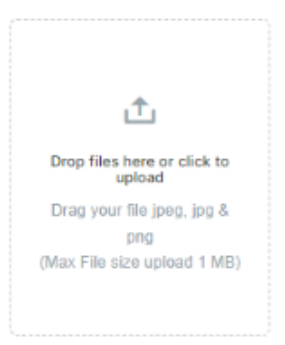

Gambar 81. Unggah Spesimen Segel

4. Pilih gambar yang akan dijadikan spesimen segel.

Jalan Raya Lingkar Timur KM.1, Desa Banjarsari, Buduran, Sidoarjo, Jawa Timur Phone : +62 31-8910919

5. Klik 'Update', maka spesimen segel Anda berubah.

#### 3.19 Spesimen Stempel (Stamp)

#### 3.19.1 Cara Mengatur Spesimen Stempel

Berikut ini cara mengatur spesimen stempel elektronik pada aplikasi ezSign:

1. Klik gambar profil pada bagian pojok kanan atas, kemudian pilih 'My Account'.

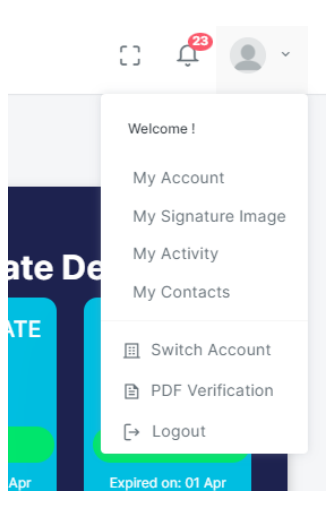

Gambar 82. Menu My Account

2. Gulir halaman hingga paling bawah dan Anda aka melihat bagian 'Stamp Image'.

| Stamp Image<br>Specimen Image for document stamping |                       |  |  |  |  |
|-----------------------------------------------------|-----------------------|--|--|--|--|
| Drop files here or click to upload                  | No Image<br>Available |  |  |  |  |
| Drag your file jpeg, jpg & png                      |                       |  |  |  |  |
| (Max File size upload 1 MB)                         | Update                |  |  |  |  |
|                                                     |                       |  |  |  |  |

Gambar 83. Bagian Spesimen Stempel

3. Klik untuk mengunggah gambar stempel.

Jalan Raya Lingkar Timur KM.1, Desa Banjarsari, Buduran, Sidoarjo, Jawa Timur Phone : +62 31-8910919

| <u>ث</u>                           |
|------------------------------------|
| Drop files here or click to upload |
| Drag your file jpeg, jpg &         |
| png                                |
| (Max File size upload 1 MB)        |

Gambar 84. Unggah Spesimen Stempel

- 4. Pilih gambar yang akan dijadikan spesimen stempel.
- 5. Klik 'Update', maka spesimen stempel Anda berhasil diatur.

#### 8.19.2 Cara Mengganti Spesimen Stempel

Untuk mengganti spesimen stempel, berikut adalah langkah-langkah yang perlu Anda lakukan:

1. Klik gambar profil pada bagian pojok kanan atas, kemudian pilih 'My Account'.

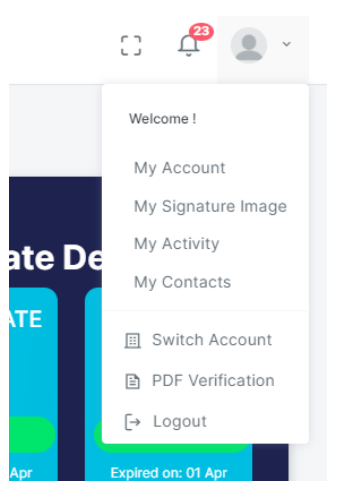

Gambar 85. Menu Mengganti Spesimen Stempel

2. Gulir halaman hingga paling bawah dan Anda akan melihat bagian 'Stamp Image'.

Jalan Raya Lingkar Timur KM.1, Desa Banjarsari, Buduran, Sidoarjo, Jawa Timur Phone : +62 31-8910919

| Stamp Image<br>Specimen image for document sta                   | imping |
|------------------------------------------------------------------|--------|
| 1<br>Drop files here or click to<br>upload                       | SAMPLE |
| Drag your file jpeg, jpg &<br>png<br>(Max File size upload 1 MB) | Update |

Gambar 86. Bagian Spesimen Stempel

3. Klik untuk mengunggah gambar stempel.

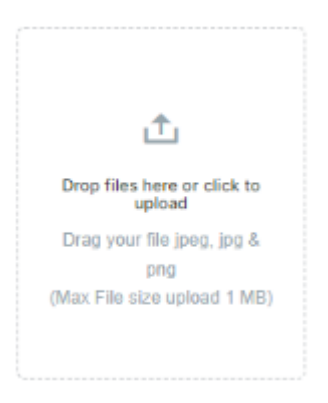

Gambar 87. Unggah Spesimen Stempel

- 4. Pilih gambar yang akan dijadikan spesimen stempel.
- 5. Klik 'Update', maka spesimen stempel Anda berubah.

## 3.20 Mengubah Kata Sandi (Password)

Berikut ini cara merupakan tahapan untuk mengganti password:

1. Klik gambar profil pada bagian pojok kanan atas, kemudian pilih 'My Account'.

Jalan Raya Lingkar Timur KM.1, Desa Banjarsari, Buduran, Sidoarjo, Jawa Timur Phone : +62 31-8910919

|        | C) 🗘 🔁 🗸           |
|--------|--------------------|
|        | Welcome !          |
|        | My Account         |
|        | My Signature Image |
| ate De | My Activity        |
|        | My Contacts        |
| ATE    | 🔟 Switch Account   |
|        | PDF Verification   |
|        | [→ Logout          |
| Apr    | Expired on: 01 Apr |

Gambar 88. Menu Mengganti Password

2. Pilih tab Security. Lalu, masukkan password yang lama dan yang baru.

| I My Digital Certificate | Ar Security | D Contact Us         | FAQ       |
|--------------------------|-------------|----------------------|-----------|
| CHANGE PASSWORD          |             |                      |           |
| Old Password             |             |                      |           |
| Enter your old password  |             |                      |           |
| New Password             |             | Confirm New Password |           |
| Enter your password      |             |                      |           |
|                          |             |                      | 19 Update |

Gambar 89. Mengganti Password

Keterangan:

- > *Old Password*: Diisi dengan *password*/kata sandi yang lama.
- > *New Password*: Diisi dengan *password*/kata sandi yang baru.
- > Confirm New Password: Diisi dengan password/kata sandi yang baru.

Pastikan pembuatan *password* memenuhi kriteria syarat pembuatan *password*. Minimal 9 karakter yang meliputi huruf, angka, dan simbol.

3. Klik 'update'. Jika berhasil akan memunculkan notifikasi 'Success'.

Jalan Raya Lingkar Timur KM.1, Desa Banjarsari, Buduran, Sidoarjo, Jawa Timur Phone : +62 31-8910919

| CHANGE PASSWORD |                      |          |
|-----------------|----------------------|----------|
|                 |                      |          |
| Success         |                      | ×        |
| Old Password    |                      |          |
|                 |                      |          |
| New Password    | Confirm New Password |          |
|                 |                      |          |
|                 |                      | 🔁 Update |

Gambar 90. Notifikasi Sukses Mengubah Password

#### 3.21 Hubungi Kami (Contact Us)

Jika Anda memiliki kendala atau ingin menghubungi kami lebih kanjut, Anda dapat melihat detail alamat, telepon, dan email helpdesk ezSign pada halaman '*My Account*' dengan cara berikut:

1. Klik gambar profil pada bagian pojok kanan atas, kemudian pilih 'My Contacts'.

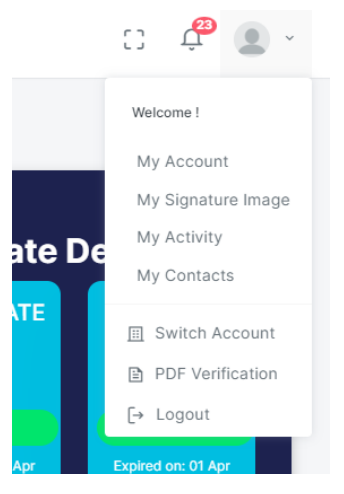

Gambar 91. Menu Hubungi Kami

2. Klik tab '*My Contacts*' untuk melihat detail alamat, nomor telepon, dan alamat email *helpdesk* ezSign.

Jalan Raya Lingkar Timur KM.1, Desa Banjarsari, Buduran, Sidoarjo, Jawa Timur Phone : +62 31-8910919

| Contact List     |                   |                   |                                  |         | Contacts | ⇒ List → Index |
|------------------|-------------------|-------------------|----------------------------------|---------|----------|----------------|
| List Contacts    |                   |                   |                                  |         |          |                |
| + New<br>Contact | Show 10 🗢 entries |                   |                                  | Search: | Search   |                |
| Image            | Contact Name      | 🔶 Email           | Company Name                     |         | \$       | Action         |
|                  |                   |                   |                                  |         | « ‹      | 1 > »          |
|                  | 2024              | @ PT Solusi Ident | itas Global Net <b>ezsign id</b> |         |          |                |
|                  | 2024              | W FT Soldshuellt  | itas olobal Net ezsignitu        |         |          |                |

Gambar 92. Halaman Hubungi Kami

## 3.22 Frequently Ask Question (FAQ)

FAQ mengenai penggunaan aplikasi ezSign dapat diakses pada menu 'Frequently Ask Question'.

- 1. Klik gambar profil pada bagian pojok kanan atas, kemudian pilih 'My Account'.
- 2. Klik tab '*FAQ*' untuk melihat pertanyaan seputar layanan ezSign atau hal-hal lain yang berkaitan dengan aplikasi ezSign.

| 10 My Digital Certificate | № Security | D Contact Us | FAQ |
|---------------------------|------------|--------------|-----|
|                           |            |              |     |
|                           |            |              |     |
|                           |            |              |     |

Gambar 93. FAQ

## 3.23 Melihat Aktivitas Akun

Anda dapat melihat riwayat aktivitas pada menu 'My Activity'.

- 1. Klik gambar profil pada bagian pojok kanan atas, kemudian pilih 'My Activity'.
- 2. Semua aktivitas tercatat di menu tersebut.

| Activity          |             |           |                     |           |              | t Sgr                                | > log > Activi |
|-------------------|-------------|-----------|---------------------|-----------|--------------|--------------------------------------|----------------|
| Show 10 4 entries |             |           |                     |           |              | Search: Search.                      |                |
| Tittle            | 0 Type      | 0 inte    | 0 Date              | Indicator | 0 IP Address | 0 Na. Invoice                        |                |
| AUTH              | 12200       | Ovome 11  | 10/10/2023 09:53:36 | Saccess   | 10-80-130.60 |                                      |                |
| DOCUMENT          | 1010        | Oxome 11  | 10/10/2023 09:51:50 | Sarress   | 10-80-130.60 | 05/3ab7d-a47d-4c71-9e01-aae1ac8d8a8d |                |
| SIGN              | PROVIDE:    | Chrome 11 | 10/10/2023 09:51:48 | Second    | 10-80-130.60 | 05/5ab7d-a47d-4c71-5e01-aae1ac0d0a0d |                |
| DOCUMENT          | 1115        | Oxome 11  | 10/10/2023 09:51:11 | Second    | 10-80-130.60 | bfa224ed-c57a-42cf-5556-87718283a722 |                |
| SIGN              | PROVID      | Ovome 11  | 10/10/2023 09:51:10 | Second    | 10-30-130.60 | bfa224ed-c57a-42cl-8556-87718283e722 |                |
| DOCUMENT          | 1000        | Oxome 11  | 10/10/2023 09:49:47 | Sames     | 10.80.130.60 | 64350999 e446-45e0 bd72-633db/Blae68 |                |
| DOCUMENT          | 1011        | Oxome 11  | 10/10/2023 09:48:20 | Sarress   | 10-80-130.60 | 43cb413a-3c53-4c7e-504e-45feb3(6006b |                |
| DOCUMENT          | <b>1111</b> | Oxome 11  | 10/10/2023 09:40:45 | Saccess   | 10-80-130.60 | 43cb413a-3c53-4c7e-bbbe-4bfeb018000b |                |
| DOCUMENT          | 1011        | Ovome 11  | 10/10/2023 09:35:59 | Second    | 10-30-130.60 | 45cb013a-5c55-4c7a-bbbe-4bfab018000b |                |
| SIGN              | PROFEED IN  | Ovome 11  | 10/10/2023 09:35:58 | Section   | 10-80.130.60 | 45cb813a-5c55-4c7a-bbba-4bfab888888  |                |
|                   |             |           |                     |           |              | <b>0</b> 2 3 4                       |                |

Gambar 94. Halaman My Activity

#### 3.24 Switch Account

Switch account adalah pergantian account secara otomatis tanpa melakukan logout pada aplikasi. Jika Anda mempunyai akun personal dan akun corporate maka dengan adanya fitur switch account dapat diganti secara otomatis memilih akun personal atau korporat. Berikut adalah tata cara melakukan switch account:

1. Klik gambar profil pada bagian pojok kanan atas, kemudian pilih 'Switch Account'.

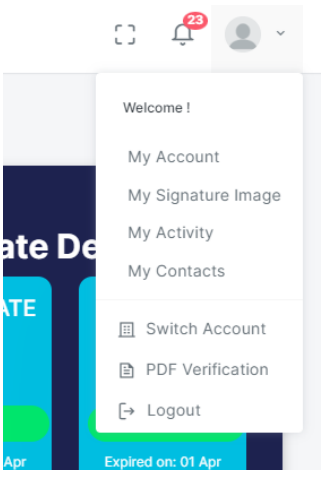

Gambar 95. Menu Switch Account

2. Kemudian pilih account yang diinginkan.

Jalan Raya Lingkar Timur KM.1, Desa Banjarsari, Buduran, Sidoarjo, Jawa Timur Phone : +62 31-8910919

## 3.25 Memperbarui Kunci Sertifikat (*Rekey*) 3.25.1 *Rekey* 30 Hari Sebelum Sertifikat *Expired*

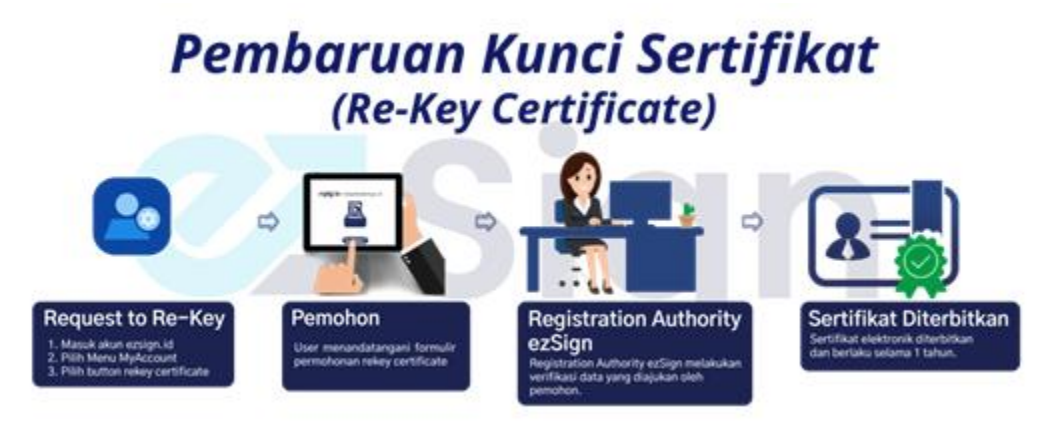

Berikut adalah tata cara memperbarui kunci sertifikat pada saat 30 hari sebelum sertifikat *expired*.

- 1. Pastikan ezSign *balance* Anda masih cukup untuk melakukan *rekey*.
- 2. Klik gambar profil pada bagian pojok kanan atas, kemudian pilih 'My Account'.

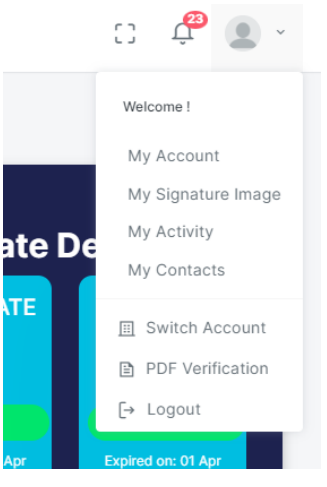

Gambar 96. Menu Rekey

- 3. Pada tab 'My Digital Certificate', terdapat tombol 'Rekey Certificate'.
- 4. Klik 'Rekey Certificate', maka sistem akan menampilkan formulir permohonan rekey.
- 5. Jika Anda menyetujui formulir tersebut, klik 'Add Signature'.

Jalan Raya Lingkar Timur KM.1, Desa Banjarsari, Buduran, Sidoarjo, Jawa Timur Phone : +62 31-8910919

| Signing Document |                                                                                 |                                                                                                    |
|------------------|---------------------------------------------------------------------------------|----------------------------------------------------------------------------------------------------|
| ()               | ()<br>()<br>()<br>()<br>()<br>()<br>()<br>()<br>()<br>()<br>()<br>()<br>()<br>( | Insurant into     Insurant     Instruction     Instruction     Instruction     Instruction     Instruction     Instruction     Instruction     Instruction |
|                  |                                                                                 |                                                                                                    |

Gambar 97. Formulir Permohonan Rekey

- 6. Kemudian klik 'submit'.
- 7. Pilih metode OTP yang diinginkan, dan masukkan kode OTP.
- 8. Pengajuan *rekey* berhasil dilakukan dan tunggu hingga permohonan *rekey* disetujui oleh RA.

| $\bigcirc$                                                                  |
|-----------------------------------------------------------------------------|
| Success                                                                     |
| Your request using has been sent. Check your small for<br>more information. |
|                                                                             |

Gambar 98. Notifikasi Pengajuan Permohonan Rekey Berhasil

9. Anda akan mendapatkan email notifikasi jika rekey telah disetujui.

Jalan Raya Lingkar Timur KM.1, Desa Banjarsari, Buduran, Sidoarjo, Jawa Timur Phone : +62 31-8910919

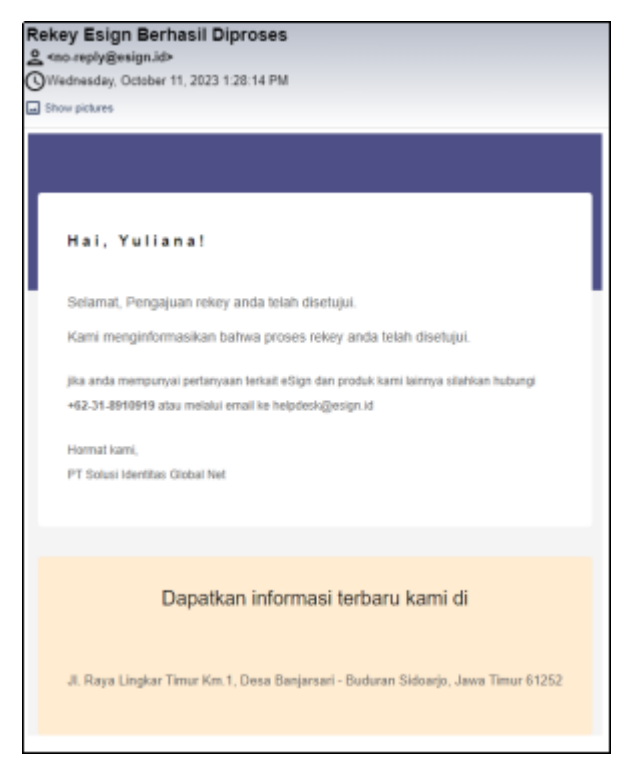

Gambar 99. Notifikasi Email bahwa Rekey Disetujui oleh RA

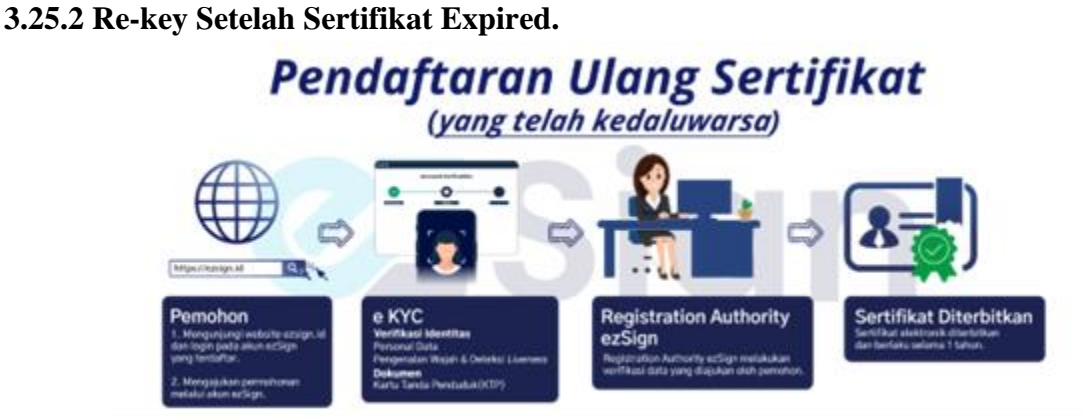

Anda perlu untuk melakukan pendaftaran ulang untuk mengaktifkan kembali sertifikat elektronik yang sudah lewat masa aktifnya.

1. Klik gambar profi pada bagian pojok kanan atas, kemudian pilih 'My Account'.

Jalan Raya Lingkar Timur KM.1, Desa Banjarsari, Buduran, Sidoarjo, Jawa Timur Phone : +62 31-8910919

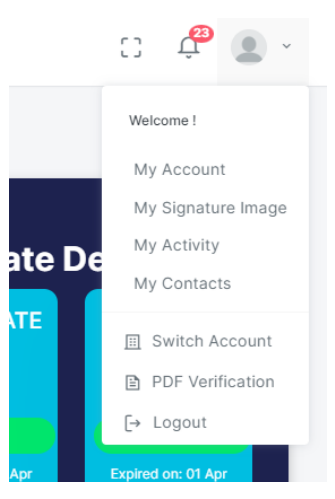

#### Gambar 100. Menu Rekey

- 2. Pada tab 'My Digital Certificate', terdapat tombol 'Rekey Certificate'.
- 3. Unggah/Upload foto KTP.
- 4. Data NIK dan Nama akan terisi secara otomatis. Isi data-data pendukung lainnya sesuai dengan KTP.
- 5. Masukkan nomor telepon Anda, kemudian ketuk 'Send OTP'. Pastikan nomor telepon Anda aktif.
- 6. Masukkan kode OTP yang Anda terima. Pastikan kode OTP yang Anda masukkan benar dan sesuai. Lalu ketuk '*Next*'.
- 7. Selanjutnya lakukan swafoto dengan mengikuti instruksi yang diperintahkan. Klik '*Take*' untuk mengambil foto atau klik '*Retake*' untuk mengambil foto kembali.
- 8. Jika foto sudah sesuai ketuk 'Next'.
- 9. Klik teks '*Privacy Policy Document*'. Baca dokumen, jika Anda sudah mengerti dan setuju, klik '*Agree*'.
- 10. Lakukan langkah 18 untuk 'Owner Agreement Document' dan 'Guarantee Policy Document'
- 11. Jika semua sudah tercentang, klik 'Finish'.
- 12. Permohonan Anda telah dibuat dan Anda akan masuk ke dashboard ezSign.
- 13. Harap menunggu persetujuan RA agar akun Anda dapat digunakan.

#### 3.26 Pencabutan Sertifikat (Revoke)

#### 3.26.1 Akun Personal

Berikut adalah tata cara pencabutan sertifikat untuk akun personal

Jalan Raya Lingkar Timur KM.1, Desa Banjarsari, Buduran, Sidoarjo, Jawa Timur Phone : +62 31-8910919

- Silahkan mengirimkan email ke helpdesk@esign .id dengan subjek "Permohonan *Revoke* Sertifikat *User* Personal" menggunakan alamat email yang terdaftar dalam sertifikat.
- 2. Setelah menerima formulir permohonan *revoke* dari RA, lengkapi formulir tersebut dan tanda tangani dengan menggunakan sertifikat elektronik yang hendak dinonaktifkan.
- 3. RA Administrator akan melakukan verifikasi data pemohon.
- 4. Jika data pemohon valid, maka RA administrator akan menonaktifkan sertifikat pemohon.
- 5. Pemohon akan mendapatkan email notifikasi bahwa sertifikat berhasil dinonaktifkan.

#### 3.26.2 Akun Corporate

3.26.2.1 Pencabutan Dilakukan oleh Pengguna Terafiliasi Korporat

## Pencabutan Sertifikat Personal Terafiliasi Korporat (Revoke oleh Personal Terafiliasi Korporat)

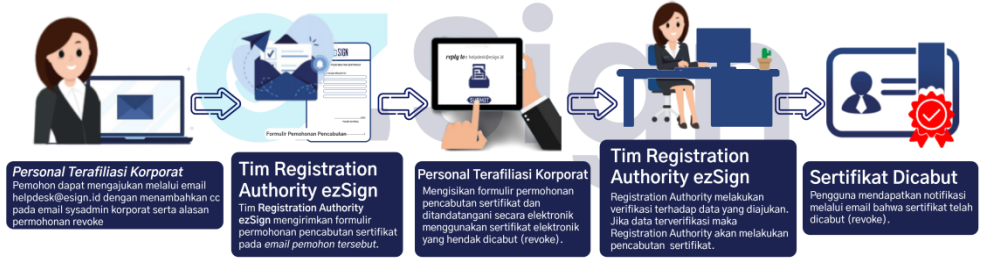

- Silahkan mengirimkan email ke <u>helpdesk@ezsign.id</u> dengan subjek 'Permohonan *Revoke* Sertifikat *User Corporate*' menggunakan alamat email yang terdaftar dalam sertifikat disertai dengan cc ke email sysAdmin *corporate*.
- 2. Setelah menerima formulir permohonan *revoke* dari RA, lengkapi formulir tersebut dan tanda tangani dengan menggunakan sertifikat elektronik yang hendak dinonaktifkan/*revoke*.
- 3. RA Administrator akan melakukan verifikasi data pemohon.
- 4. Jika data pemohon valid, maka RA Administrator akan menonaktifkan sertifikat pemohon.
- 5. SysAdmin *corporate* akan mendapatkan email notifikasi bahwa *revoke user corporate* telah berhasil.

#### 3.26.2.2 Pencabutan Dilakukan oleh SysAdmin

Jalan Raya Lingkar Timur KM.1, Desa Banjarsari, Buduran, Sidoarjo, Jawa Timur Phone : +62 31-8910919

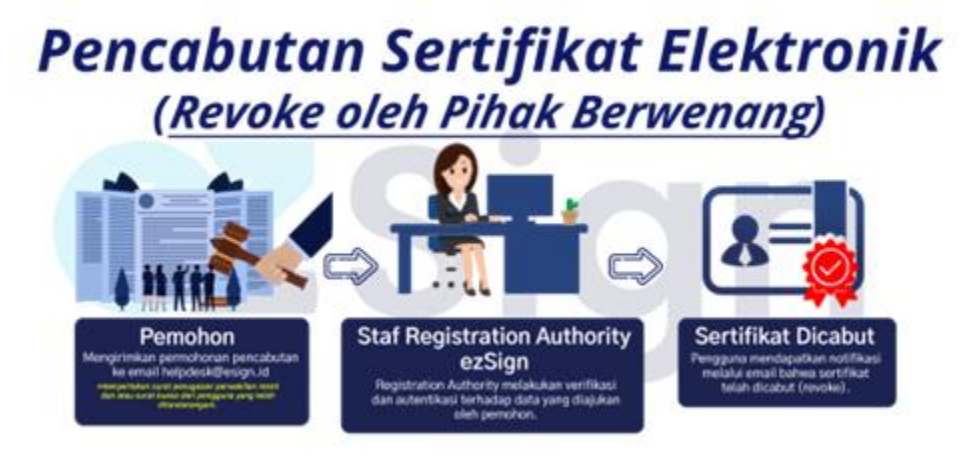

- Silahkan mengirimkan email ke <u>helpdesk@ezsign.id</u> dengan subjek 'Permohonan *Revoke* Sertifikat *User Corporate* oleh SysAdmin' menggunakan alamat email yang terdaftar dalam sertifikat disertai dengan CC ke *email user* yang akan dinonaktifkan.
- 2. Setelah menerima formulir permohonan *revoke* dari RA, lengkapi formulir tersebut disertai dengan surat kuasa dari pengguna yang akan dinonaktifkan sertifikatnya dan ditandatangani menggunakan sertifikat elektronik masing-masing pengguna.
- 3. RA Administrator akan melakukan verifikasi data.
- 4. Jika data valid, maka RA administrator akan menonaktifkan sertifikat yang dimohonkan.
- 5. Pengguna yang dinonaktfikan akan mendapatkan email notifikasi bahwa *revoke* sertifikat telah berhasil.